IBM Marketing Platform Version 9 Release 1.1 26. November 2014

Upgradehandbuch

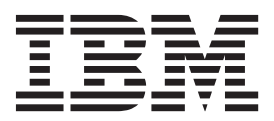

#### Hinweis

Vor Verwendung dieser Informationen und des darin beschriebenen Produkts sollten die Informationen unter "Bemerkungen" auf Seite 53 gelesen werden.

Diese Edition bezieht sich auf Version 9, Release 1, Modifikation 1 von IBM Marketing Platform und alle nachfolgenden Releases und Modifikationen, bis dieser Hinweis in Neueditionen geändert wird.

Diese Veröffentlichung ist eine Übersetzung des Handbuchs *IBM Marketing Platform, Version 9 Release 1.1, Upgrade Guide,* herausgegeben von International Business Machines Corporation, USA

© Copyright International Business Machines Corporation 1999, 2014

Informationen, die nur für bestimmte Länder Gültigkeit haben und für Deutschland, Österreich und die Schweiz nicht zutreffen, wurden in dieser Veröffentlichung im Originaltext übernommen.

Möglicherweise sind nicht alle in dieser Übersetzung aufgeführten Produkte in Deutschland angekündigt und verfügbar; vor Entscheidungen empfiehlt sich der Kontakt mit der zuständigen IBM Geschäftsstelle.

Änderung des Textes bleibt vorbehalten.

Herausgegeben von: TSC Germany Kst. 2877 November 2014

© Copyright IBM Corporation 1999, 2014.

## Inhaltsverzeichnis

| Kapitel 1. Übersicht Upgrade.       1         Roadmap für Upgrades.       1         Funktionsweise der Installationsprogramme.       2         Installationsmodi.       3         Beispielantwortdateien       4         Dokumentation und Hilfe zu Marketing Platform.       4 |
|----------------------------------------------------------------------------------------------------|
| Kapitel 2. Planen des Marketing Plat-<br>form-Upgrades.                                                                                                    |
| Voraussetzungen                                                                                                    |
| EMM                                                                                                    |
| unter Oracle oder DB2                                                                                                    |
| Gruppen und Rollen                                                                                                    |
| Digital Analytics-Dashboard-Portlets                                                                                                    |
| Datei corporatetheme.css und Markenbilder sichern 12                                                                                                    |
| Marketing Platform-Upgradeszenarios 13                                                                                                    |
| Kapitel 3. Upgrade von Version 9.1.x.x mit automatischer Migration durchfüh-<br>ren                                                                                                    |
| Kapitel 4. Upgrade von Version 9.1.x.x mit manueller Migration durchführen 17                                                                                                    |
| Kapitel 5. Bereitstellen von Marketing                                                                                                    |
| <b>Platform</b>                                                                                                    |
| rung unter WebLogic                                                                                                    |
| Richtlinien zur Marketing Platform-Implementie-                                                                                                    |
| Ihre Marketing Platform-Installation überprüfen                                                                                                    |

## 

## Kapitel 7. IBM Marketing Platform-

| Dienstprogramme        | une   | d S | SQ   | L-S | Sc  | rip | ts  |      |      | 2 | 27 |
|------------------------|-------|-----|------|-----|-----|-----|-----|------|------|---|----|
| Marketing Platform-Die | enstp | rog | rar  | nm  | e a | uf  | zus | sätz | :li- |   |    |
| chen Maschinen einrich | ten   |     |      |     |     |     |     |      |      |   | 29 |
| Marketing Platform-Die | enstp | rog | gran | nm  | e   |     |     |      |      |   | 29 |
| alertConfigTool        |       |     |      |     |     |     |     |      |      |   | 30 |
| configTool             |       |     |      |     |     |     |     |      |      |   | 30 |
| datafilteringScriptTo  | ol .  |     |      |     |     |     |     |      |      |   | 34 |
| encryptPasswords .     |       |     |      |     |     |     |     |      |      |   | 36 |
| partitionTool          |       |     |      |     |     |     |     |      |      |   | 37 |
| populateDb             |       |     |      |     |     |     |     |      |      |   | 39 |
| restoreAccess          |       |     |      |     |     |     |     |      |      |   | 40 |
| scheduler_console_cl   | ient  |     |      |     |     |     |     |      |      |   | 42 |
|                        |       |     |      |     |     |     |     |      |      |   |    |

## Kapitel 8. Marketing Platform-SQL-

| Scripts                                             | 45   |
|-----------------------------------------------------|------|
| ManagerSchema_DeleteAll.sql                         | . 45 |
| ManagerSchema_PurgeDataFiltering.sql                | . 45 |
| SQL-Scripts für die Erstellung von Systemtabellen   | 46   |
| ManagerSchema_DropAll.sql                           | . 47 |
| Kapitel 9. Deinstallieren von Marketing<br>Platform | 49   |
| Bevor Sie sich an den technischen                   |      |
| Support von IBM wenden                              | 51   |
| Bemerkungen                                         | 53   |
| Marken.                                             | . 55 |
| Hinweise zu Datenschutzrichtlinien und Nutzungs-    |      |
| bedingungen                                         | . 55 |
|                                                     |      |

## Kapitel 1. Übersicht Upgrade

Ein Upgrade von Marketing Platform ist abgeschlossen, wenn Sie aktualisieren, konfigurieren und bereitstellenMarketing Platform. Das Upgradehandbuch für Marketing Platform enthält detaillierte Informationen zur Upgrade, Konfiguration und Bereitstellung von Marketing Platform.

Die Upgrade-Roadmap dient als ausführliche Anleitung zur Verwendung des Marketing Platform-Upgradehandbuchs.

## **Roadmap für Upgrades**

Verwenden Sie die Upgrade-Roadmap, um schnell die erforderlichen Informationen zur Installation von Marketing Platform zu finden.

Sie können die folgende Tabelle verwenden, um Aufgaben zu suchen, die für die Marketing Platform-Installation ausgeführt werden müssen.

| Thema                                                                                                | Information                                                                                                    |
|----------------------------------------------------------------------------------------------------|----------------------------------------------------------------------------------------------------|
| Kapitel 1, "Übersicht Upgrade"                                                                       | Dieser Abschnitt bietet die folgenden Infor-<br>mationen:                                                          |
|                                                                                                    | • "Funktionsweise der                                                                                              |
|                                                                                                    | Installationsprogramme" auf Seite 2                                                                                |
|                                                                                                    | • "Installationsmodi" auf Seite 3                                                                                  |
|                                                                                                    | <ul> <li>"Dokumentation und Hilfe zu Marketing<br/>Platform" auf Seite 4</li> </ul>                                |
| Kapitel 2, "Planen des Marketing<br>Platform-Upgrades", auf Seite 7                                  | Dieser Abschnitt bietet die folgenden Infor-<br>mationen:                                                          |
|                                                                                                    | • "Voraussetzungen" auf Seite 7                                                                                    |
|                                                                                                    | <ul> <li>"Marketing<br/>Platform-Installationsarbeitsblatt" auf Seite<br/>8</li> </ul>                             |
|                                                                                                    | <ul> <li>"Upgradevoraussetzungen f ür alle Pro-<br/>dukte von IBM EMM" auf Seite 10</li> </ul>                     |
|                                                                                                    | <ul> <li>"Zeitzonenunterstützung für Scheduler"<br/>auf Seite 12</li> </ul>                                        |
|                                                                                                    | <ul> <li>"Datei corporatetheme.css und<br/>Markenbilder sichern" auf Seite 12</li> </ul>                           |
|                                                                                                    | <ul> <li>"Marketing Platform-Upgradeszenarios"<br/>auf Seite 13</li> </ul>                                         |
| Kapitel 3, "Upgrade von Version 9.1.x.x mit<br>automatischer Migration durchführen", auf<br>Seite 15 | Weitere Informationen zu einem Upgrade<br>für Marketing Platform von Version 9.1.0 mit<br>automatischer Migration. |
| Kapitel 4, "Upgrade von Version 9.1.x.x mit<br>manueller Migration durchführen", auf Seite<br>17     | Weitere Informationen zu einem Upgrade<br>für Marketing Platform von Version 9.1.0 mit<br>manueller Migration.     |

Tabelle 1. Roadmap für Upgrades von Marketing Platform

| Thema                                                                                      | Information                                                                                                    |  |  |  |  |
|--------------------------------------------------------------------------------------------|----------------------------------------------------------------------------------------------------|--|--|--|--|
| Kapitel 5, "Bereitstellen von Marketing<br>Platform", auf Seite 21                         | Dieser Abschnitt bietet die folgenden Infor-<br>mationen:                                                           |  |  |  |  |
|                                                                                            | <ul> <li>"Richtlinien zur Marketing Platform-Im-<br/>plementierung unter WebLogic" auf Seite<br/>21</li> </ul>      |  |  |  |  |
|                                                                                            | <ul> <li>"Richtlinien zur Marketing Platform-Im-<br/>plementierung unter WebSphere" auf Seite<br/>22</li> </ul>     |  |  |  |  |
|                                                                                            | <ul> <li>"Ihre Marketing Platform-Installation<br/>überprüfen" auf Seite 24</li> </ul>                              |  |  |  |  |
| Kapitel 6, "Konfigurieren von Marketing<br>Platform nach der Bereitstellung", auf Seite    | Dieser Abschnitt bietet die folgenden Infor-<br>mationen:                                                           |  |  |  |  |
| 25                                                                                         | • "Standardkennworteinstellungen" auf Sei-<br>te 25                                                                 |  |  |  |  |
| Kapitel 7, "IBM Marketing Platform-<br>Dienstprogramme und SQL-Scripts", auf Sei-<br>te 27 | Dieser Abschnitt bietet die folgenden Infor-<br>mationen:                                                           |  |  |  |  |
|                                                                                            | <ul> <li>"Marketing Platform-Dienstprogramme<br/>auf zusätzlichen Maschinen einrichten"<br/>auf Seite 29</li> </ul> |  |  |  |  |
|                                                                                            | <ul> <li>"alertConfigTool" auf Seite 30</li> </ul>                                                                  |  |  |  |  |
|                                                                                            | <ul> <li>"configTool" auf Seite 30</li> </ul>                                                                       |  |  |  |  |
|                                                                                            | <ul> <li>"datafilteringScriptTool" auf Seite 34</li> </ul>                                                          |  |  |  |  |
|                                                                                            | <ul> <li>"encryptPasswords" auf Seite 36</li> </ul>                                                                 |  |  |  |  |
|                                                                                            | • "partitionTool" auf Seite 37                                                                                      |  |  |  |  |
|                                                                                            | • "populateDb" auf Seite 39                                                                                         |  |  |  |  |
|                                                                                            | • "restoreAccess" auf Seite 40                                                                                      |  |  |  |  |
|                                                                                            | • "scheduler_console_client" auf Seite 42                                                                           |  |  |  |  |
| Kapitel 8, "Marketing Platform-SQL-Scripts",<br>auf Seite 45                               | Dieser Abschnitt bietet die folgenden Infor-<br>mationen:                                                           |  |  |  |  |
|                                                                                            | <ul> <li>"ManagerSchema_DeleteAll.sql" auf Seite<br/>45</li> </ul>                                                  |  |  |  |  |
|                                                                                            | <ul> <li>"ManagerSchema_PurgeDataFiltering.sql"<br/>auf Seite 45</li> </ul>                                         |  |  |  |  |
|                                                                                            | <ul> <li>"SQL-Scripts f ür die Erstellung von<br/>Systemtabellen" auf Seite 46</li> </ul>                           |  |  |  |  |
|                                                                                            | <ul> <li>"ManagerSchema_DropAll.sql" auf Seite<br/>47.</li> </ul>                                                   |  |  |  |  |
| Kapitel 9, "Deinstallieren von Marketing<br>Platform", auf Seite 49                        | Dieser Abschnitt enthält Informationen zur<br>Deinstallation von Marketing Platform.                                |  |  |  |  |

Tabelle 1. Roadmap für Upgrades von Marketing Platform (Forts.)

## Funktionsweise der Installationsprogramme

Verwenden Sie das Installationsprogramm von IBM<sup>®</sup> EMM zusammen mit den Installationsprogrammen von Marketing Platform, wenn Sie Marketing Platform installieren.

Das Installationsprogramm von IBM EMM ruft während des Installationsprozesses die Installationsprogramme der einzelnen Produkte auf.

Beachten Sie bei der Installation von Marketing Platform die folgenden Richtlinien:

- Vergewissern Sie sich, dass die Installationsprogramme von IBM EMM und Marketing Platform in dem gleichen Verzeichnis auf dem Server gespeichert sind, auf dem Marketing Platform installiert werden soll. Wenn sich in dem Verzeichnis mit dem IBM EMM-Installationsprogramm mehrere Versionen des Marketing Platform-Installationsprogramms befinden, zeigt das Installationsprogramm von IBM EMM die neueste Version von Marketing Platform im Bildschirm IBM EMM-Produkte des Installationsassistenten an.
- Wenn Sie planen, unmittelbar nach der Installation von Marketing Platform einen Patch zu installieren, müssen Sie sicherstellen, dass sich das Installationsprogramm für das Patch im gleichen Verzeichnis befindet wie das Installationsprogramm für IBM EMM und Marketing Platform.

IBM EMM wird standardmäßig in einem der folgenden Verzeichnisse installiert:

- /IBM/EMM (für UNIX)
- C:\IBM\EMM (für Windows)

IBM EMM-Produkte werden standardmäßig in einem Unterverzeichnis des Verzeichnisses *IBMEMM\_Home* installiert. Marketing Platform wird zum Beispiel im Verzeichnis *IBMEMM\_Home*/Platform installiert.

Sie können die Verzeichnisse jedoch während der Installation ändern.

## Installationsmodi

Das IBM EMM-Suiteinstallationsprogramm kann in einem der folgenden Modi ausgeführt werden: im GUI-Modus, im Konsolenmodus oder im unbeaufsichtigten Modus (auch als automatischer Modus bezeichnet). Wählen Sie für die Installation von Marketing Platform einen Modus aus, der Ihren Anforderungen entspricht.

#### **GUI-Modus**

Verwenden Sie den GUI-Modus in Windows oder den X Window System-Modus in UNIX, um Marketing Platform über die grafische Benutzeroberfläche zu installieren.

#### Konsolenmodus

Verwenden Sie den Konsolenmodus, um Marketing Platform mithilfe des Befehlszeilenfensters zu installieren.

Anmerkung: Für die ordnungsgemäße Anzeige der Installationsprogrammbildschirme im Konsolenmodus müssen Sie die Terminalsoftware so konfigurieren, dass die Zeichenkodierung UTF-8 unterstützt wird. Eine andere Zeichenkodierung, beispielsweise ANSI, kann den Text nicht korrekt ausgeben, sodass einige Informationen nicht lesbar wären.

#### Unbeaufsichtigter Modus

Verwenden Sie den unbeaufsichtigten oder automatischen Modus, um Marketing Platform mehrfach zu installieren. Der unbeaufsichtigte Modus verwendet Antwortdateien für die Installation und erfordert keine Benutzereingabe während des Installationsprozesses.

## Beispielantwortdateien

Sie müssen Antwortdateien erstellen, um eine unbeaufsichtigte Installation von Marketing Platform einzurichten. Zum Erstellen der Antwortdateien können Sie Beispielantwortdateien verwenden. Die Beispielantwortdateien befinden sich mit den Installationsprogrammen im komprimierten Archiv ResponseFiles.

Die folgende Tabelle enthält Informationen zu Beispielantwortdateien:

Tabelle 2. Beschreibung der Beispielantwortdateien

| Beispielantwortdatei                                                               | Beschreibung                                                                                                    |
|------------------------------------------------------------------------------------|----------------------------------------------------------------------------------------------------|
| installer.properties                                                               | Beispielantwortdatei für das IBM EMM-<br>Masterinstallationsprogramm.                                                                                                    |
| <pre>installer_product intials and product version number.properties</pre>         | Beispielantwortdatei für das Marketing<br>Platform-Installationsprogramm.<br>Beispielsweise ist<br>installer_umpn.n.n.properties die<br>Antwortdatei des Marketing Operations-<br>Installationsprogramms, wobei n.n.n.n die<br>Versionsnummer ist. |
| installer_report pack initials, product<br>initials, and version number.properties | Beispielantwortdatei für das<br>Berichtspaketinstallationsprogramm.<br>Beispielsweise ist<br>installer_urpc.properties die<br>Antwortdatei des Campaign-<br>Berichtspaketinstallationsprogramms.                                                   |

## **Dokumentation und Hilfe zu Marketing Platform**

IBM Marketing Platform stellt Dokumentation und Hilfe für Benutzer, Administratoren und Entwickler bereit.

| Aufgabe                                                                                                    | Dokumentation                                                                                                    |
|----------------------------------------------------------------------------------------------------|----------------------------------------------------------------------------------------------------|
| Eine Liste der neuen Funktionen, bekannten Probleme<br>und Umgehungsmöglichkeiten anzeigen                 | IBM Marketing Platform Releaseinformationen                                                                                   |
| Informationen zur Struktur der Marketing Platform-Da-<br>tenbank                                           | IBM Marketing Platform-Systemtabellen                                                                                         |
| Installation oder Upgrade von Marketing Platform und<br>Bereitstellung der Marketing Platform-Webanwendung | Eines der folgenden Handbücher:<br>• IBM Marketing Platform-Installationshandbuch<br>• IBM Marketing Platform-Upgradehandbuch |
| Die IBM Cognos-Berichte implementieren, die über IBM<br>EMM bereitgestellt werden                          | IBM EMM Berichtsinstallations- und Konfigurationshandbuch                                                                     |

| Aufgabe                                                                                                    | Dokumentation                                |
|----------------------------------------------------------------------------------------------------|----------------------------------------------|
| • Konfigurations- und Sicherheitseinstellungen für IBM<br>Produkte anpassen                                                               | IBM Marketing Platform Administratorhandbuch |
| • Integration mit externen Systemen wie beispielsweise<br>LDAP und Webzugriffskontrolle                                                   |                                              |
| • Single Sign-on mit verschiedenen Anwendungen mit-<br>hilfe von auf SAML 2.0 basierender föderierter<br>Authentifizierung implementieren |                                              |
| • Dienstprogramme ausführen, um IBM Produkte zu warten                                                                                    |                                              |
| Prüfereignisüberwachung konfigurieren und verwen-<br>den                                                                                  |                                              |
| • Zeitplanausführung von IBM EMM-Objekten                                                                                                 |                                              |

## Tabelle 5. Hilfe anfordern

| Aufgabe            | Anweisungen                                                                                                    |  |  |
|--------------------|----------------------------------------------------------------------------------------------------|--|--|
| Onlinehilfe öffnen | <ol> <li>Wählen Sie Hilfe &gt; Hilfe für diese Seite aus, um kontextbezogene Hilfethemen zu<br/>öffnen.</li> </ol>                         |  |  |
|                    | 2. Klicken Sie im Hilfefenster auf das Symbol <b>Navigation anzeigen</b> , um die vollstän-<br>dige Hilfe anzuzeigen.                      |  |  |
| PDFs anfordern     | Verwenden Sie eine der folgenden Methoden:                                                                                                 |  |  |
|                    | <ul> <li>Wählen Sie Hilfe &gt; Produktdokumentation aus, um auf PDFs und Hilfetexte zu<br/>Marketing Platform zuzugreifen.</li> </ul>      |  |  |
|                    | <ul> <li>Wählen Sie Hilfe &gt; Alle IBM EMM Suite-Dokumentation aus, um auf alle verfüg-<br/>baren Dokumentationen zuzugreifen.</li> </ul> |  |  |
| Support anfordern  | Rufen Sie die Website http://www.ibm.com/support auf, um Zugang zum IBM Support Portal zu erhalten.                                        |  |  |

## Kapitel 2. Planen des Marketing Platform-Upgrades

Die können ein Upgrade Ihrer aktuellen Version von Marketing Platform durchführen, um sie mit den neuesten Funktionen zu aktualisieren.

## Voraussetzungen

Bevor Sie ein IBM EMM-Produkt installieren oder aktualisieren, müssen Sie sicherstellen, dass Ihr Computer alle Soft- und Hardwarevoraussetzungen erfüllt.

#### Systemvoraussetzungen

Informationen zu den Systemvoraussetzungen finden Sie im Handbuch *Empfohlene* Softwareumgebungen und Mindestsystemvoraussetzungen.

#### Netzdomänenvoraussetzungen

IBM EMM-Produkte, die als Suite installiert werden, müssen in derselben Netzdomäne installiert werden, um die geltenden Browserbeschränkungen einzuhalten, mit denen Sicherheitsrisiken beim Cross-Site Scripting begrenzt werden sollen.

### Voraussetzungen für Java Virtual Machine

IBM EMM-Anwendungen innerhalb einer Suite müssen auf einer dedizierten Java<sup>™™</sup> Virtual Machine (JVM) bereitgestellt werden. IBM EMM-Produkte passen die Java Virtual Machine an, die vom Webanwendungsserver verwendet wird. Wenn JVM-Fehler auftreten, müssen Sie eine dedizierte Oracle WebLogic oder WebSphere-Domäne für IBM EMM-Produkte erstellen.

### **Erforderliche Kenntnisse**

Um IBM EMM-Produkte zu installieren, benötigen Sie ein umfassendes Wissen über die Umgebung, in der die Produkte installiert werden sollen. Dieses Wissen umfasst Betriebssysteme, Datenbanken und Webanwendungsserver.

### Internet-Browser-Einstellungen

Bei Ihrem Internet-Browser müssen die folgenden Einstellungen festgelegt sein:

- Der Browser darf keine Seiten zwischenspeichern.
- Der Browser darf Popup-Fenster nicht blockieren.

## Zugriffsberechtigungen

Überprüfen Sie, ob Sie über die folgenden Netzberechtigungen für die Ausführung der Installationsaufgaben verfügen:

- Administratorzugriff auf alle erforderlichen Datenbanken.
- Lese- und Schreibzugriff auf die relevanten Verzeichnisse und Unterverzeichnisse für das Betriebssystemkonto, mit dem Sie den Webanwendungsserver und IBM EMM-Komponenten ausführen
- Schreibberechtigung für alle Dateien, die Sie bearbeiten müssen

- Schreibberechtigung für alle Verzeichnisse, in denen Sie eine Datei speichern müssen (wie das Installationsverzeichnis und das Sicherungsverzeichnis, falls Sie ein Upgrade durchführen)
- Die benötigten Berechtigungen zum Lesen, Schreiben und Ausführen, um das Installationsprogramm auszuführen

Überprüfen Sie, ob Sie über das Administratorkennwort für Ihren Webanwendungsserver verfügen.

Bei UNIX müssen alle Installationsdateien der IBM Produkte über alle Berechtigungen verfügen, beispielsweise rwxr-xr-x.

## Umgebungsvariable JAVA\_HOME

Wenn auf dem Computer, auf dem Sie ein IBM EMM-Produkt installieren, eine Umgebungsvariable **JAVA\_HOME** definiert ist, überprüfen Sie, ob die Variable auf eine unterstützte Version von JRE verweist. Informationen zu den Systemvoraussetzungen finden Sie im Handbuch *Empfohlene Softwareumgebungen und Mindestsystemvoraussetzungen*.

Die Umgebungsvariable JAVA\_HOME muss auf JRE-Version 1.7 verweisen. Wenn die Umgebungsvariable JAVA\_HOME auf eine falsche JRE-Version verweist, müssen Sie die Variable JAVA\_HOME löschen, bevor Sie die IBM EMM-Installationsprogramme ausführen.

Sie können die Umgebungsvariable **JAVA\_HOME** mit einer der folgenden Methoden löschen:

- Bei Windows: Geben Sie in einem Befehlsfenster **set JAVA\_HOME=** (leer lassen) ein und drücken die Eingabetaste.
- Bei UNIX: Geben Sie in einem Befehlsfenster **export JAVA\_HOME=** (leer lassen) ein und drücken die Eingabetaste.

export JAVA\_HOME= (leer lassen)

Nachdem die Umgebungsvariable gelöscht wurde, verwenden die IBM EMM-Installationsprogramme die mit den Installationsprogrammen gebündelte JRE. Wenn die Installation abgeschlossen ist, können Sie die Umgebungsvariable zurücksetzen.

## Marketing Platform-Installationsarbeitsblatt

Verwenden Sie das Marketing Platform-Installationsarbeitsblatt, um Informationen zur Marketing Platform-Datenbank und anderen IBM EMM-Produkten zusammenzustellen, die für die Installation von Marketing Platform erforderlich sind.

Verwenden Sie die folgende Tabelle, um Informationen zur Datenbank zu sammeln, die die Marketing Platform-Systemtabellen enthält:

| Feld                        | Notes |
|-----------------------------|-------|
| Datenbanktyp                |       |
| Datenbankname               |       |
| Datenbankkonto-Benutzername |       |
| Datenbankkonto-Kennwort     |       |

Tabelle 6. Informationen zur Datenbank

Tabelle 6. Informationen zur Datenbank (Forts.)

| Feld      | Notes           |  |  |
|-----------|-----------------|--|--|
| JNDI-Name | UnicaPlatformDS |  |  |
| ODBC-Name |                 |  |  |

### Checkliste für IBM Marketing Platform-Datenbank

Die Installationsassistenten für die einzelnen IBM EMM-Produkte müssen mit der Systemtabellendatenbank von Marketing Platform kommunizieren können, um das Produkt zu registrieren. Bei jeder Ausführung des Installationsprogramms müssen Sie die folgenden Datenbankverbindungsinformationen für die Systemtabellendatenbank von Marketing Platform eingeben:

- Datenbanktyp
- JDBC-Verbindungs-URL
- Datenbankhostname
- Datenbankport
- Datenbankname oder Schema-ID
- · Benutzername und Kennwort für das Datenbankkonto

#### Checkliste für die Bereitstellung von IBM Marketing Platform auf dem Webanwendungsserver

Sammeln Sie vor der Bereitstellung von Marketing Platform die folgenden Informationen:

- Protokoll: HTTP oder HTTPS, falls SSL auf dem Webanwendungsserver implementiert ist.
- Host: Name der Maschine, auf der Marketing Platform bereitgestellt wird.
- Port: Port, über den der Anwendungsserver empfängt.
- Domänenname: Unternehmensdomäne jeder Maschine, auf der IBM Produkte installiert sind. Beispiel: mycompany.com.Alle IBM Produkte müssen in derselben Unternehmensdomäne installiert sein und Sie müssen den gesamten Domänennamen in Kleinbuchstaben eingeben.

Wenn in Domänennamenseinträgen eine Abweichung vorhanden ist, treten möglicherweise Fehler auf, sobald Sie versuchen, Marketing Platform-Funktionen zu verwenden oder zwischen Produkten zu navigieren. Sie können den Domänennamen nach der Bereitstellung der Produkte ändern, indem Sie sich anmelden und die Werte der relevanten Konfigurationseigenschaften in den Produktnavigationskategorien auf der Seite **Einstellungen > Konfiguration** ändern.

#### Checkliste für die Aktivierung von Marketing Platform-Dienstprogrammen

Wenn Sie die Marketing Platform-Dienstprogramme verwenden möchten, sammeln Sie die folgenden JDBC-Verbindungsinformationen, bevor Sie mit der Installation der Marketing Platform beginnen.

• Pfad zur JRE. Der Standardwert ist der Pfad zur Version 1.7 der JRE, den das Installationsprogramm unter das IBM Installationsverzeichnis platziert.

Sie können diesen Standardwert übernehmen oder einen anderen Pfad angeben. Wenn Sie einen anderen Pfad angeben, müssen Sie auf die Version 1.7 der Sun JRE verweisen.

- JDBC-Treiberklasse. Das Installationsprogramm stellt diese automatisch auf der Basis des Datenbanktyps bereit, den Sie im Installationsprogramm angeben.
- JDBC-Verbindungs-URL. Das Installationsprogramm stellt die grundlegende Syntax bereit, einschließlich Hostname, Datenbankname und Port. Sie können die URL anpassen, indem Sie zusätzliche Parameter hinzufügen.
- JDBC-Treiberklassenpfad auf Ihrem System.

#### Informationen zur Webkomponente

Sammeln Sie die folgenden Informationen für alle IBM EMM-Produkte, die eine Webkomponente haben, die Sie auf einem Webanwendungsserver bereitstellen:

- Name des Systems, auf dem die Webanwendungsserver installiert sind. Je nach der von Ihnen eingerichteten IBM EMM-Umgebung kann es einen oder mehrere Webanwendungsserver geben.
- Port, über den der Anwendungsserver empfängt. Wenn Sie SSL implementieren wollen, geben Sie den SSL-Port an.
- Netzdomäne für das Bereitstellungssystem, Beispiel: mein\_unternehmen.com.

### IBM Niederlassungs-ID

Wenn Sie ein IBM EMM-Produkt in einem der auf dem Bildschirm Land für Installation des Produktinstallationsprogramms aufgelisteten Länder installieren, müssen Sie im vorgegebenen Feld die IBM Niederlassungs-ID eingeben. Die IBM Niederlassungs-ID finden Sie in einem der folgenden Dokumente:

- Begrüßungsschreiben von IBM
- · Begrüßungsschreiben vom technischen Support
- Berechtigungsnachweis
- Andere Mitteilungen, die Sie beim Kauf von Software erhalten

IBM verwendet eventuell durch die installierte Software bereitgestellte Daten, um mehr darüber zu erfahren, wie unsere Systeme von den Kunden eingesetzt werden, und um die Kundenunterstützung zu verbessern. Die erfassten Daten enthalten keine Informationen, anhand derer Personen identifiziert werden können. Führen Sie die folgenden Schritte aus, wenn Sie nicht möchten, dass diese Informationen erfasst werden:

- 1. Melden Sie sich nach der Installation von Marketing Platform bei Marketing Platform als Benutzer mit Administratorberechtigung an.
- Gehen Sie zu Einstellungen > Konfiguration und setzen Sie die Eigenschaft Seitentagging inaktivieren unter der Kategorie Platform auf "True".

## Upgradevoraussetzungen für alle Produkte von IBM EMM

Um den reibungslosen Ablauf bei einem Upgrade von Marketing Platform zu gewährleisten, müssen alle Voraussetzungen zu Berechtigungen, Betriebssystem und Vorkenntnissen erfüllt sein.

### Entfernen der von vorherigen Installationen generierten Antwortdateien

Wenn Sie von der Version vor 8.6.0 ein Upgrade durchführen, müssen Sie die Antwortdateien löschen, die von vorherigen Marketing Platform-Installationen generiert wurden. Alte Antwortdateien sind mit den Installationsprogrammen der Versionen 8.6.0 oder höher nicht kompatibel. Sollten die alten Antwortdateien nicht entfernt werden, kann es eventuell vorkommen, dass während des Ausführens des Installationsprogramms falsche Daten in die Felder des Installationsprogramms eingetragen werden, dass das Installationsprogramm einige Dateien nicht installiert oder dass Konfigurationsschritte übersprungen werden.

Die IBM Antwortdatei hat den Namen installer.properties.

Die Antwortdateien aller Produkte haben den Namen installer\_productversion.properties.

Das Installationsprogramm erstellt Antwortdateien in dem Verzeichnis, das Sie bei der Installation angegeben haben. Als Standardposition wird das Ausgangsverzeichnis des Benutzers verwendet.

## Anforderungen an das Benutzerkonto in UNIX

Bei UNIX muss das Upgrade vom selben Benutzerkonto durchgeführt werden, das die Produktinstallation durchgeführt hat. Andernfalls kann das Installationsprogramm keine vorherige Installation erkennen.

## Upgrade von 32-Bit- auf 64-Bit-Version

Wenn Sie Marketing Platform von der 32-Bit-Version auf die 64-Bit-Version aktualisieren, müssen Sie die folgenden Aufgaben ausführen:

- Stellen Sie sicher, dass die Datenbankclientbibliotheken Ihrer Produktdatenquelle 64-Bit-Versionen sind.
- Stellen Sie sicher, dass alle relevanten Bibliothekspfade (beispielsweise Startoder Umgebungsscripts) ordnungsgemäß auf die 64-Bit-Versionen Ihrer Datenbanktreiber verweisen.

# Anforderungen für einen automatischen Commit unter Oracle oder DB2

Für Marketing Platform-Systemtabellen unter Oracle oder DB2 müssen Sie den Modus mit automatischem Commit für die Umgebung aktivieren.

Anweisungen hierzu finden Sie in der Dokumentation zu Oracle bzw. DB2.

## Namensänderungen bei benutzerdefinierten Gruppen und Rollen

Sie müssen Marketing Platform aktualisieren, bevor Sie Campaign aktualisieren. Um Probleme beim Upgrade von Marketing Platform zu vermeiden, müssen sich die Namen von Gruppen und Benutzern, die vom Benutzer erstellt wurden, von den Namen der durch Marketing Platform definierten Gruppen und Rollen unterscheiden.

Wenn die Namen identisch sind, müssen Sie die Namen der von Ihnen erstellten Gruppen bzw. Rollen vor dem Upgrade ändern. Haben Sie zum Beispiel eine Gruppe oder Rolle namens "Admin" erstellt, müssen Sie deren Namen ändern, da der Name "Admin" auch in Campaign verwendet wird.

## Zeitzonenunterstützung für Scheduler

In Marketing Platform können Sie den Scheduler verwenden, um einen Prozess so zu konfigurieren, dass er in den von Ihnen definierten Intervallen ausgeführt wird. Mit dem Scheduler können Sie die Ausführung von Campaign-Ablaufdiagrammen, Contact Optimization-Optimierungssitzungen und Ablaufdiagrammen nach der Optimierung, eMessage-Mailings sowie PredictiveInsight-Modellen und -Scorings planen.

Um die Zeitzonenunterstützung im Scheduler zu nutzen, bearbeiten Sie Ihre geplanten Aufgaben und wählen Sie ggf. eine neue Zeitzone aus. Weitere Informationen zur Verwendung des Schedulers finden Sie im *IBM Marketing Platform-Administratorhandbuch*.

## **Digital Analytics-Dashboard-Portlets**

Wenn Sie über Dashboards verfügen, die benutzerdefinierte Digital Analytics-Portlets enthalten, müssen Sie diese nach Abschluss des Upgrades erneut erstellen.

## Datei corporatetheme.css und Markenbilder sichern

## Informationen zu diesem Vorgang

Wenn Sie die Marke des IBM Framesets gemäß der Beschreibung im *IBM Marketing Platform-Administratorhandbuch* geändert haben, müssen Sie die geänderten Dateien zuerst sichern, bevor Sie ein Upgrade für Marketing Platform durchführen. Sie müssen die Dateien wiederherstellen, nachdem Sie das Upgrade durchgeführt haben, aber bevor Sie die neue Marketing Platform-Version bereitstellen.

In der Regel müssen die Datei corporatetheme.css und die Markenbilder geändert werden. Die Datei corporatetheme.css und die Markenbilder befinden sich im Verzeichnis css\theme in der Datei unica.war.

### Vorgehensweise

Führen Sie die folgenden Schritte aus, um die Datei corporatetheme.css und die Markenbilder zu sichern:

- 1. Legen Sie eine Sicherungskopie der Datei unica.war an, bevor Sie mit der Upgradeprozedur für Marketing Platform beginnen.
- 2. Entpacken Sie die Datei unica.war und legen Sie Kopien der Datei corporatetheme.css und der Markenbilder an.
- **3**. Fahren Sie mit dem Upgrade für Marketing Platform fort, aber stellen Sie nicht Marketing Platform bereit.
- 4. Entpacken Sie die neue Datei unica.war und überschreiben Sie die vorhandenen Bilder und die Datei corporatetheme.css mit Ihren gesicherten Versionen.
- 5. Komprimieren Sie die neue Datei unica.war und stellen Sie Marketing Platform bereit.

### Nächste Schritte

Weitere Informationen zum Ändern der Marke finden Sie im *IBM Marketing Plat-form-Administratorhandbuch*.

## **Marketing Platform-Upgradeszenarios**

Upgrade der Marketing Platform-Installation nach dem Verständnis der Richtlinien, die sich auf die aktuelle Marketing Platform-Version beziehen

Befolgen Sie die Richtlinien in der folgenden Tabelle für das Durchführen von Upgrades für Marketing Platform.

Tabelle 7. Marketing Platform-Upgradeszenarios

| Marketing Platform- |                                                                                                    |  |
|---------------------|----------------------------------------------------------------------------------------------------|--|
| Quellenversion      | Upgradepfad                                                                                                    |  |
| 7.x                 | Ein direktes Upgrade wird nicht unterstützt. Führen Sie die folgen-<br>den Schritte aus, um ein Upgrade auf Marketing Platform Version<br>9.1.1 durchzuführen. |  |
|                     | 1. Führen Sie ein Upgrade von Version 7.x auf Version 8.6.0 durch.                                                                                             |  |
|                     | Zur Durchführung des Upgrades auf Version 8.6.0 müssen Sie<br>die Software beziehen und die Anweisungen im<br>Upgradehandbuch für diese Version ausführen.     |  |
|                     | 2. Führen Sie ein Upgrade von Version 8.6.0.x auf Version 9.1.0 durch.                                                                                         |  |
|                     | Zur Durchführung des Upgrades auf Version 9.1.0 müssen Sie<br>die Software beziehen und die Anweisungen im<br>Upgradehandbuch für diese Version ausführen.     |  |
|                     | <b>3</b> . Führen Sie das Upgrade durch, wie in einem der folgenden Abschnitte beschrieben.                                                                    |  |
|                     | <ul> <li>Kapitel 3, "Upgrade von Version 9.1.x.x mit automatischer<br/>Migration durchführen", auf Seite 15</li> </ul>                                         |  |
|                     | • Kapitel 4, "Upgrade von Version 9.1.x.x mit manueller Migra-<br>tion durchführen", auf Seite 17                                                              |  |
| 8.x und 9.0.0       | Ein direktes Upgrade wird nicht unterstützt. Führen Sie die folgen-<br>den Schritte aus, um ein Upgrade auf Marketing Platform Version<br>9.1.1 durchzuführen. |  |
|                     | 1. Führen Sie ein Upgrade auf Version 9.1.x.x durch.                                                                                                    |  |
|                     | Zur Durchführung des Upgrades auf Version 9.1.0 müssen Sie<br>die Software beziehen und die Anweisungen im<br>Upgradehandbuch für diese Version ausführen.     |  |
|                     | 2. Führen Sie das Upgrade durch, wie in einem der folgenden Abschnitte beschrieben:                                                                            |  |
|                     | <ul> <li>Kapitel 3, "Upgrade von Version 9.1.x.x mit automatischer<br/>Migration durchführen", auf Seite 15</li> </ul>                                         |  |
|                     | • Kapitel 4, "Upgrade von Version 9.1.x.x mit manueller Migra-<br>tion durchführen", auf Seite 17                                                              |  |
| 9.1.x.x             | Führen Sie ein Upgrade Ihrer Installation von Marketing Platform<br>durch, wie in einem der folgenden Abschnitte beschrieben:                                  |  |
|                     | • Kapitel 3, "Upgrade von Version 9.1.x.x mit automatischer Mig-<br>ration durchführen", auf Seite 15                                                          |  |
|                     | • Kapitel 4, "Upgrade von Version 9.1.x.x mit manueller Migration durchführen", auf Seite 17                                                                   |  |

Das Installationsprogramm zum Upgrade von Marketing Platform kann die für ein Upgrade erforderliche Datenmigration automatisch durchführen. Wenn Ihre Unternehmensrichtlinie jedoch keine automatische Datenmigration gestattet, müssen Sie die Upgradeprozedur manuell durchführen.

## Kapitel 3. Upgrade von Version 9.1.x.x mit automatischer Migration durchführen

Über die automatische Migration kann das Installationsprogramm das SQL-Script ausführen und die Konfigurationseigenschaften einfügen, die für das Upgrade Ihrer Marketing Platform-Systemtabellen erforderlich sind. Wenn Ihre Unternehmensrichtlinie keine automatischen Aktualisierungen der Systemtabellendatenbank erlaubt, müssen Sie die manuelle Migration verwenden, die an anderer Stelle in diesem Handbuch beschrieben ist.

## Vorbereitende Schritte

Stellen Sie sicher, dass die folgenden Installationsprogramme in demselben Verzeichnis verfügbar sind.

- IBM EMM-Masterinstallationsprogramm
- Marketing Platform-Installationsprogramm

Verwenden Sie die folgenden Richtlinien, die sich bewährt haben.

- Speichern Sie die Installationsprogramme im selben Verzeichnis, in dem Sie zuvor die Installationsprogramme für die älteren Versionen Ihrer Produkte gespeichert haben.
- Entfernen Sie alle älteren Versionen der IBM EMM-Produktinstallationsprogramme aus dem Verzeichnis, um zu vermeiden, dass das Masterinstallationsprogramm versucht, die älteren Versionen zu installieren.

### Informationen zu diesem Vorgang

Beim Upgrade von Version 9.1.x.x handelt es sich um ein Inplace-Upgrade. Bei einem Inplace-Upgrade installieren Sie die aktualisierte Version von Marketing Platform in dem Verzeichnis, in dem sich Ihre aktuelle Marketing Platform-Installation befindet.

Informationen zum Durchführen von Upgrades von anderen Versionen finden Sie unter "Marketing Platform-Upgradeszenarios" auf Seite 13.

#### Vorgehensweise

1. Legen Sie eine Sicherungskopie von Ihrer Marketing Platform-Systemtabellendatenbank an.

**Wichtig:** Überspringen Sie diesen Schritt nicht. Wenn das Upgrade fehlschlägt, können Sie kein Rollback Ihrer Datenbank durchführen. Ihre Daten wären somit beschädigt.

- 2. Nehmen Sie Ihre Marketing Platform-Bereitstellung zurück.
- **3**. Führen Sie das IBM EMM-Masterinstallationsprogramm aus. Das IBM EMM-Masterinstallationsprogramm wird gestartet. Verwenden Sie die folgenden Anweisungen nach dem Starten des IBM EMM-Masterinstallationsprogramms.
  - Wenn das IBM EMM-Masterinstallationsprogramm Sie auffordert, ein Installationsverzeichnis auszuwählen, wählen Sie das Stamminstallationsverzeichnis und nicht das Marketing Platform-Installationsverzeichnis aus, das sich in diesem Stammverzeichnis befindet.

• Wenn das IBM EMM-Masterinstallationsprogramm Sie dazu auffordert, die Datenbankverbindungsinformationen zu Marketing Platform anzugeben, geben Sie die Informationen an, die sich auf Ihre aktuellen Marketing Platform-Systemtabellen beziehen.

Das IBM EMM-Masterinstallationsprogramm wird unterbrochen und das Marketing Platform-Installationsprogramm wird gestartet.

- 4. Führen Sie die folgenden Schritte aus, während das Marketing Platform-Installationsprogramm ausgeführt wird.
  - a. Wenn das Marketing Platform-Installationsprogramm Sie dazu auffordert, ein Installationsverzeichnis anzugeben, wählen Sie das Verzeichnis Ihrer aktuellen Marketing Platform-Installation aus, das üblicherweise die Bezeichnung Platform trägt.
  - b. Wählen Sie Automatische Datenbankkonfiguration aus.
  - c. Führen Sie die übrigen Schritte im Installationsassistenten aus und geben Sie die erforderlichen Informationen ein.
- 5. Stellen Sie Ihre Installation bereit.

**Anmerkung:** Lesen Sie die Informationen in den Fenstern mit der Installationszusammenfassung sorgfältig. Wenn Fehler gemeldet werden, überprüfen Sie die Protokolldateien des Installationsprogramms und wenden Sie sich an den technische Support für IBM EMM, falls erforderlich.

## Kapitel 4. Upgrade von Version 9.1.x.x mit manueller Migration durchführen

Das Installationsprogramm für das Marketing Platform-Upgrade kann die gesamte für ein Upgrade erforderliche Datenmigration automatisch durchführen. Wenn Ihre Unternehmensrichtlinie jedoch keine automatische Migration gestattet, müssen Sie die Migrationsprozedur zur Durchführung des Marketing Platform-Upgrades manuell durchführen.

### Vorbereitende Schritte

Stellen Sie sicher, dass die folgenden Installationsprogramme in demselben Verzeichnis verfügbar sind.

- IBM Masterinstallationsprogramm
- Marketing Platform-Installationsprogramm

Soll ein manuelles Upgrade auf Marketing Platform Version 9.1.1 erfolgen, müssen Sie SQL-Scripts und einige Befehlszeilendienstprogramme ausführen, um die Systemtabellen zu füllen. Stellen Sie sicher, dass Ihre Installation von Marketing Platform 9.1.x.x voll funktionsfähig ist, damit Sie die Dienstprogramme ausführen können. Vollständige Informationen zur Verwendung dieser Dienstprogrammee einschließlich Beispielbefehle für allgemeine Aufgaben finden Sie in den folgenden Themen:

- "populateDb" auf Seite 39
- "configTool" auf Seite 30
- "alertConfigTool" auf Seite 30

Die Dienstprogramme befinden sich im Verzeichnis tools/bin der Marketing Platform-Installation.

Informationen zum Durchführen von Upgrades von anderen Versionen finden Sie unter "Marketing Platform-Upgradeszenarios" auf Seite 13.

#### Vorgehensweise

1. Legen Sie eine Sicherungskopie von Ihrer Marketing Platform-Systemtabellendatenbank an.

**Wichtig:** Überspringen Sie diesen Schritt nicht. Wenn das Upgrade fehlschlägt, können Sie kein Rollback Ihrer Datenbank durchführen. Ihre Daten wären somit beschädigt.

- 2. Nehmen Sie Ihre Marketing Platform-Bereitstellung zurück.
- 3. Führen Sie das IBM EMM-Masterinstallationsprogramm aus. Das IBM EMM-Masterinstallationsprogramm wird gestartet. Verwenden Sie die folgenden Anweisungen nach dem Starten des IBM EMM-Masterinstallationsprogramms.
  - Wenn das IBM EMM-Masterinstallationsprogramm Sie auffordert, ein Installationsverzeichnis anzugeben, wählen Sie das Stamminstallationsverzeichnis und nicht das Marketing Platform-Installationsverzeichnis aus, das sich in diesem Stammverzeichnis befindet.

• Wenn das IBM EMM-Masterinstallationsprogramm Sie dazu auffordert, die Datenbankverbindungsinformationen zu Marketing Platform anzugeben, geben Sie die Informationen an, die sich auf Ihre aktuellen Marketing Platform-Systemtabellen beziehen.

Das IBM EMM-Masterinstallationsprogramm wird angehalten und das Marketing Platform-Installationsprogramm wird gestartet.

- 4. Führen Sie die folgenden Schritte aus, während das Marketing Platform-Installationsprogramm ausgeführt wird.
  - a. Wenn das Marketing Platform-Installationsprogramm Sie dazu auffordert, ein Installationsverzeichnis anzugeben, wählen Sie das Verzeichnis Ihrer aktuellen Marketing Platform-Installation aus, das üblicherweise die Bezeichnung Platform trägt.
  - b. Lassen Sie zu, dass das Installationsprogramm eine Sicherungskopie von Ihrer vorherigen Marketing Platform-Installation anlegt.
  - c. Wählen Sie Manuelle Datenbankkonfiguration aus.
  - d. Inaktivieren Sie das Kontrollkästchen Platform-Konfiguration ausführen.
  - e. Führen Sie die übrigen Schritte im Installationsassistenten aus und geben Sie die erforderlichen Informationen ein.
- 5. Führen Sie das Script ManagerSchema\_DB\_Type\_911upg.sql für die Systemtabellen aus.

Das Script ManagerSchema\_DB\_Type\_911upg.sql befindet sich in dem Verzeichnis db\upgrade91to911 der Marketing Platform-Installation.

6. Verwenden Sie das Dienstprogramm populateDb, um die Systemtabellen mit standardmäßigen Marketing Platform-Konfigurationseigenschaften, Benutzern und Gruppen sowie Sicherheitsrollen und Berechtigungen zu füllen.

Das Dienstprogramm populateDb befindet sich im Verzeichnis tools/bin der Marketing Platform-Installation.

Beispielbefehl: populateDb -n Manager

7. Verwenden Sie das Dienstprogramm **configTool**, um die Konfigurationseigenschaften zu importieren (siehe Beschreibung unten).

Tabelle 8. Scripts für das Upgrade von Version 9.1.x.x

| L | Dateidetails                                                                                                    | Beispielbefehl                                                                                                    |  |
|---|----------------------------------------------------------------------------------------------------|----------------------------------------------------------------------------------------------------|--|
| • | Datei: AuditEvents.xml<br>Position: Verzeichnis conf/upgrade91to911<br>der Marketing Platform-Installation             | <pre>configTool.bat -i -p "Affinium suite" -f<br/>C:\Unica\Platform\conf\upgrade91to911\<br/>AuditEvents.xml</pre>            |  |
| • | Zweck: Import des Konfigurationsknotens<br>IBM Marketing Platform   Prüfereignisse                                     |                                                                                                    |  |
| • | Datei: FederatedAuthentication.xml<br>Position: Verzeichnis conf/upgrade91to911<br>der Marketing Platform-Installation | configTool.bat -i -p<br>"Affinium suite security" -f<br>C:\Unica\Platform\conf\upgrade91to911\<br>FederatedAuthentication xml |  |
| • | Zweck: Import des Konfigurationsknotens<br>IBM Marketing Platform   Sicherheit  <br>Föderierte Authentifizierung       |                                                                                                    |  |

| Tabelle 8. | Scripts | für das | Upgrade | von | Version | 9.1.x.x | (Forts.) |
|------------|---------|---------|---------|-----|---------|---------|----------|
|------------|---------|---------|---------|-----|---------|---------|----------|

| I | Dateidetails                                                                                                    | Beispielbefehl                                                                                                    |  |
|---|----------------------------------------------------------------------------------------------------|----------------------------------------------------------------------------------------------------|--|
| • | Datei:<br>M0_bulk_deactivation_scheduler.xml<br>Position: Verzeichnis conf/upgrade91to911<br>der Marketing Platform-Installation<br>Zweck: Import des Konfigurationsknotens<br>für die Zeitplanungsfunktion für<br>Masseninaktivierung für Marketing Opera-<br>tions | <pre>configTool.bat -i -p "Affinium suite scheduler  taskRegistrations Plan" -f C:\Unica\Platform\conf\upgrade91to911\ M0_bulk_deactivation_scheduler.xml</pre> |  |
| • | Datei: emm_audit_navigation.xml<br>Position: Verzeichnis conf/ in der Marke-<br>ting Platform-Installation<br>Zweck: Import des Menüelements <b>Analyse</b><br>> <b>Marketing Platform</b> für<br>Prüfereignisberichte                                               | configTool.bat -i -p<br>"Affinium suite uiNavigation mainMenu <br>Analytics" -f C:\Unica\Platform\conf\<br>emm_audit_navigation.xml                             |  |

- Führen Sie die folgenden Schritte aus, um die Seite Hilfe > Info zu aktualisieren.
  - a. Verwenden Sie das Dienstprogramm **configTool**, um die Kategorie **Affinium** | **Manager** | **Produktinfo** zu exportieren.

**Anmerkung:** Die Kategorie **Affinium** | **Manager** | **Info** ist auf der Seite "Konfiguration" nicht sichtbar, da sie als ausgeblendet markiert ist. Beispiel (Windows):

# configTool.bat -x -p "Affinium|Manager|about" -f "C:\Unica\Platform\ conf\about.xml"

b. Bearbeiten Sie die exportierte XML-Datei, die Sie soeben erstellt haben (about.xml im Beispiel), um die Versionsnummer und den Anzeigenamen zu ändern.

Suchen Sie die Eigenschaft releaseNumber und ändern Sie den Wert in die aktuelle Version von Marketing Platform. Ändern Sie in dem folgenden Beispiel 9.1.0.0.0 in 9.1.1.0.0:

```
<property name="releaseNumber" type="string">
<displayNameKey>about.releaseNumber</displayNameKey>
<value>9.1.0.0.0.build_number</value>
</property>
```

**c.** Verwenden Sie das Dienstprogramm **configTool**, um die überarbeitete Datei zu importieren.

Sie müssen die Option –o verwenden, um den Knoten zu überschreiben. Sie müssen beim Importieren den übergeordneten Knoten angeben. Beispiel (Windows):

### configTool.bat -i -p "Affinium|Manager" -f "about.xml" -o

9. Implementieren und überprüfen Sie die Installation (siehe Beschreibung in Kapitel 5, "Bereitstellen von Marketing Platform", auf Seite 21).

## Kapitel 5. Bereitstellen von Marketing Platform

Sie müssen eine Reihe von Richtlinien befolgen, wenn Sie Marketing Platform auf Ihrem Webanwendungsserver implementieren. Für die Marketing Platform-Implementierung unter WebLogic und WebSphere gelten andere Richtlinien.

Wenn Sie das IBM Installationsprogramm ausgeführt haben, dann haben Sie eine der folgenden Aktionen durchgeführt:

- Sie haben Marketing Platform in eine EAR-Datei eingeschlossen.
- Sie haben die WAR-Datei von Marketing Platform (unica.war) erstellt.

Wenn Sie andere Produkte in eine EAR-Datei eingeschlossen haben, müssen Sie die Implementierungsrichtlinien befolgen, die in den einzelnen Installationshandbüchern für die in der EAR-Datei befindlichen Produkte enthalten sind.

Es wird vorausgesetzt, dass Sie mit Ihrem Webanwendungsserver umgehen können. Weitere Informationen, z. B. zur Navigation in der **Administrationskonsole**, finden Sie in der Dokumentation zum Webanwendungsserver.

## Richtlinien zur Marketing Platform-Implementierung unter WebLogic

Sie müssen eine Reihe von Richtlinien befolgen, wenn Sie Marketing Platform auf der WebLogic-Anwendung implementieren.

Befolgen Sie die nachstehenden Richtlinien, wenn Sie Marketing Platform-Produkte in einer unterstützten Version von WebLogic implementieren:

- IBM EMM-Produkte passen die von WebLogic verwendete Java Virtual Machine (JVM) an. Wenn Sie auf JVM-Fehler stoßen, können Sie eine WebLogic-Instanz speziell für IBM EMM-Produkte erstellen.
- Öffnen Sie die Datei startWebLogic.cmd und pr
  üfen Sie, ob das f
  ür die WebLogic-Dom
  äne ausgew
  ählte SDK, das Sie verwenden, das Sun SDK f
  ür die Variable JAVA\_VENDOR ist.

Die Variable JAVA\_VENDOR muss auf Sun (JAVA\_VENDOR=Sun) festgelegt sein. Wenn die Variable JAVA\_VENDOR auf JAVA\_VENDOR festgelegt ist, bedeutet dies, dass JRockit ausgewählt ist. Sie müssen das ausgewählte SDK ändern, weil JRockit nicht unterstützt wird. Weitere Informationen zum Ändern des ausgewählten SDK finden Sie in der Dokumentation zu BEA WebLogic.

- Implementieren Sie Marketing Platform als Webanwendung.
- Weitere Informationen zum Konfigurieren von WebLogic für die Verwendung des IIS-Plug-ins finden Sie in der Dokumentation zu BEA WebLogic.
- Führen Sie die folgenden Aufgaben durch, wenn Ihre Installation Nicht-ASCII-Zeichen unterstützen muss, z. B. für Portugiesisch oder für Ländereinstellungen, die Mehrbytezeichen erfordern.
  - Bearbeiten Sie das Script setDomainEnv im Verzeichnis bin des WebLogic-Domänenverzeichnisses so, dass -Dfile.encoding=UTF-8 zu JAVA\_VENDOR hinzugefügt wird.
  - Klicken Sie in der WebLogic-Konsole auf der Startseite auf den Link Domäne.
  - 3. Aktivieren Sie auf der Registerkarte "Webanwendungen" das Kontrollkästchen Archivierter realer Pfad aktiviert.

- 4. Starten Sie WebLogic neu.
- 5. Implementieren Sie die EAR-Datei oder die Datei unica.war und starten Sie sie.
- Wenn Sie die Implementierung in einer Produktionsumgebung vornehmen, setzen Sie die Parameter für die Größe des JVM-Heapspeichers auf 1024, indem Sie folgende Zeile zum Script "setDomainEnv" hinzufügen:

Set MEM\_ARGS=-Xms1024m -Xmx1024m -XX:MaxPermSize=256m

## **Richtlinien zur Marketing Platform-Implementierung unter WebSphere**

Sie müssen eine Reihe von Richtlinien befolgen, wenn Sie Marketing Platform unter WebSphere implementieren.

Stellen Sie sicher, dass die Version von WebSphere die im Dokument *Empfohlene Softwareumgebungen und Mindestsystemvoraussetzungen für IBM Enterprise-Produkte* beschriebenen Anforderungen erfüllt, einschließlich erforderlicher Fixpacks. Befolgen Sie bei der Bereitstellung von Marketing Platform auf WebSphere folgende Richtlinien:

- Geben Sie die folgende benutzerdefinierte Eigenschaft im Server an:
  - Name: com.ibm.ws.webcontainer.invokefilterscompatibility
  - Wert: true
- Weitere Informationen zum Festlegen einer benutzerdefinierten Eigenschaft in WebSphere finden Sie unter http://www-01.ibm.com/support/docview.wss?uid=swg21284395.
- Stellen Sie die EAR-Datei von IBM oder die Datei unica.war als Enterprise-Anwendung bereit. Wenn Sie die EAR-Datei oder die Datei unica.war bereitstellen, stellen Sie sicher, dass die JDK-Quellenebene des JSP-Compilers auf Java 16 oder 17 festgelegt ist und dass die JSP-Seiten anhand folgender Angaben vorkompiliert werden:
  - Wählen Sie im Formular, in dem Sie die WAR-Datei suchen und auswählen, die Option Alle Installationsoptionen und Parameter anzeigen, um den Assistenten Installationsoptionen auswählen zu starten.
  - In Schritt 1 des Assistenten Installationsoptionen auswählen wählen Sie JavaServer Pages-Dateien vorkompilieren.
  - In Schritt 3 des Assistenten Installationsoptionen auswählen stellen Sie sicher, dass JDK-Quellenebene auf 16 oder 17 gesetzt ist.
     Wenn Sie eine EAR-Datei bereitgestellt haben, legen Sie die JDK-Quellenebene für jede WAR-Datei fest.
  - Wählen Sie in Schritt 8 des Assistenten Installationsoptionen auswählen die Option UnicaPlatformDS als passende Zielressource aus.

Das Kontextstammverzeichnis muss it /unica (alles in Kleinbuchstaben) lauten.

- Aktivieren Sie im Abschnitt Web-Container-Einstellungen > Web-Container > Sitzungsmanagement des Servers die Verwendung von Cookies. Legen Sie für jede bereitgestellte Anwendung einen anderen Sitzungscookienamen an. Verwenden Sie eines der folgenden Verfahren zur Festlegung eines Cookienamens:
  - Aktivieren Sie das Kontrollkästchen Sitzungsmanagement außer Kraft setzen unter Sitzungsmanagement.

Wenn Sie separate WAR-Dateien für Ihre IBM EMM-Produkte auf der Web-Sphere-Konsole bereitgestellt haben, geben Sie im Abschnitt **Anwendungen** > Enterprise-Anwendungen > [bereitgestellte\_Anwendung] > Sitzungsmanagement > Cookies aktivieren > Cookiename des Servers einen eindeutigen Sitzungscookienamen an.

Wenn Sie EAR-Dateien für Ihre IBM EMM-Produkte auf der WebSphere-Konsole bereitgestellt haben, geben Sie im Abschnitt Anwendungen > Enterprise-Anwendungen > [bereitgestellte\_Anwendung] > Modulmanagement > [bereitgestelltes\_Modul] > Sitzungsmanagement > Cookies aktivieren > Cookiename des Servers einen eindeutigen Sitzungscookienamen an.

 Wenn Ihre Installation Nicht-ASCII-Zeichen unterstützen muss, zum Beispiel für Portugiesisch oder für Ländereinstellungen, die Mehrbyte-Zeichen erfordern, fügen Sie Generische JVM-Argumente die folgenden Argumente auf Serverebene hinzu:

#### -Dfile.encoding=UTF-8

#### -Dclient.encoding.override=UTF-8

Navigationstipp: Wählen Sie Server > Anwendungsserver > Java und Prozessmanagement > Prozessdefinition > Java Virtual Machine > Generische JVM-Argumente. Weitere Einzelheiten finden Sie in der WebSphere-Dokumentation.

- Im Abschnitt Anwendungen > Enterprise-Anwendungen des Servers wählen Sie die bereitgestellte EAR-Datei oder WAR-Datei und anschließend Laden von Klassen und Aktualisierungserkennung und legen Sie die folgenden Eigenschaften fest.
  - Wenn Sie eine WAR-Datei bereitstellen:
    - Für Reihenfolge der Klassenladeprogramme wählen Sie Mit dem lokalen Klassenladeprogramm geladene Klassen zuerst (übergeordnete zuletzt).
    - Wählen Sie für **Richtlinie für WAR-Klassenladeprogramm** den Eintrag **Einzelnes Klassenladeprogramm für Anwendung** aus.
  - Wenn Sie eine EAR-Datei bereitstellen:
    - Für Reihenfolge der Klassenladeprogramme wählen Sie Mit dem lokalen Klassenladeprogramm geladene Klassen zuerst (übergeordnete zuletzt).
    - Für WAR-Richtlinie für Klassenladeprogramm wählen Sie Klassenladeprogramm für jede WAR-Datei in der Anwendung.
- Starten Sie die Bereitstellung.Wenn die WebSphere-Instanz für die Verwendung einer JVM-Version ab 1.6 konfiguriert ist, führen Sie die folgenden Schritte aus, um einen Fehler mit der Zeitzonendatenbank zu umgehen.
  - 1. Stoppen Sie WebSphere.
  - 2. Laden Sie das JTZU-Tool (IBM Time Zone Update Utility for Java) von der IBM Webseite herunter:

http://www.ibm.com/developerworks/java/jdk/dst/index.html

- **3**. Führen Sie die vom IBM Tool JTZU bereitgestellten Schritte durch, um die Zeitzonendaten in der JVM zu aktualisieren.
- 4. Starten Sie WebSphere erneut.
- Die folgende zusätzliche Einstellung ist für WAS 8.5 erforderlich:

Wählen Sie in WebSphere-Unternehmensanwendungen *Your Application* > Module verwalten > *Your Application* > Reihenfolge für Klassenladeprogramm > Mit dem lokalen Klassenladeprogramm geladene Klassen zuerst (übergeordnete zuletzt).

 Die empfohlene Mindestgröße des Heapspeichers für die grundlegenden Funktionen der Anwendung ist 512 und die empfohlene maximale Größe des Heapspeichers ist 1024. Führen Sie folgende Aufgaben aus, um die Größe des Heapspeichers festzulegen:

- Wählen Sie in WebSphere- Unternehmensanwendungen Server > Web-Sphere-Anwendungsserver > Server1 > Serverinfrastruktur > Java und Prozessmanagement > Prozessdefinition > Java Virtual Machine.
- 2. Setzen Sie die Anfangsgröße des Heapspeichers auf 512.
- 3. Setzen Sie die maximale Größe des Heapspeichers auf 1024.

Weitere Informationen zur Dimensionierung finden Sie in der WebSphere-Dokumentation.

## Ihre Marketing Platform-Installation überprüfen

Wenn Sie Marketing Platform installiert und implementiert haben, müssen Sie überprüfen, ob Ihre Marketing Platform-Installation und -Implementierung fehlerfrei ist. Nach der Überprüfung können Sie Ihre Installation von Marketing Platform konfigurieren.

#### Vorgehensweise

Führen Sie die folgenden Aufgaben aus, um Ihre Installation von Marketing Platform zu überprüfen:

1. Rufen Sie über einen unterstützten Web-Browser die URL von IBM EMM auf.

Wenn Sie bei der Installation von Marketing Platform eine Domäne eingegeben haben, lautet die URL wie nachfolgend angegeben. Hierbei stehen *host* für das System, auf dem Marketing Platform installiert ist, *domain.com* für die Domäne, in der sich das Hostsystem befindet, und *port* für die Portnummer, auf der der Webanwendungsserver empfangsbereit ist.

http://host.domain.com:port/unica

2. Melden Sie sich mit der Standardadministratoranmeldung an. Der Benutzer lautet asm\_admin und das Kennwort password.

Daraufhin werden Sie gefragt, ob Sie Ihr Kennwort ändern möchten. Sie können das vorhandene Kennwort eingeben. Aus Sicherheitsgründen sollten Sie jedoch ein neues Kennwort eingeben.

Die Standardhomepage ist das Dashboard, das Sie später konfigurieren.

- **3.** Aktivieren Sie im Menü **Einstellungen** die Seiten "Benutzer", "Benutzergruppen" und "Benutzerberechtigungen", um zu prüfen, ob die vorkonfigurierten Benutzer, Gruppen, Rollen und Berechtigungen vorhanden sind (siehe *Marketing Platform-Administratorhandbuch*).
- 4. Fügen Sie einen neuen Benutzer und eine neue Gruppe hinzu, um zu prüfen, ob Daten in die Marketing Platform-Systemtabellendatenbank eingegeben wurden.
- 5. Aktivieren Sie im Menü **Einstellungen** die Seite "Konfiguration", um zu prüfen, ob die Marketing Platform-Konfigurationseigenschaften vorhanden sind.

#### Nächste Schritte

Es gibt weitere Konfigurationsaufgaben, z. B. die Konfiguration des Dashboards, das Einrichten des Benutzerzugriffs auf IBM Anwendungen und die Integration in einen LDAP- oder ein Webzugriffskontrollsystem (optional). Weitere Informationen hierzu finden Sie im *IBM Marketing Platform-Administratorhandbuch*.

## Kapitel 6. Konfigurieren von Marketing Platform nach der Bereitstellung

Für eine Basisinstallation von Marketing Platform müssen Sie Marketing Platform nach der Implementierung konfigurieren, wenn Sie die IBM EMM-Berichtsfunktion oder eine Kennwortrichtlinie verwenden möchten.

Wenn Sie die IBM EMM-Berichtsfunktion verwenden, finden Sie weitere Informationen im *IBM EMM Berichtsinstallations- und Konfigurationshandbuch*. Wenn Sie eine Kennwortrichtlinie verwenden, können Sie anhand von "Standardkennworteinstellungen" feststellen, ob Sie die Standardkennworteinstellungen ändern müssen.

Marketing Platform verfügt über zusätzliche Eigenschaften, die auf der Seite **Konfiguration** aufgeführt werden. Diese Eigenschaften führen wichtige Funktionen aus, die Sie optional anpassen können. Weitere Informationen zum Verhalten und zur Einstellung der Eigenschaften finden Sie in der entsprechenden Kontexthilfe oder im *IBM Marketing Platform-Administratorhandbuch*.

## Standardkennworteinstellungen

IBM EMM stellt Standardeinstellungen für die Nutzung von Kennwörtern bereit. Sie können jedoch die Kategorie **IBM EMM > Allgemein > Kennworteinstellungen** auf der Seite IBM EMM **Konfiguration** verwenden, um die Standardeinstellungen zu ändern und Ihre Kennwortrichtlinien zu erstellen.

Die Standardkennworteinstellungen gelten für Kennwörter für Benutzer, die innerhalb von IBM EMM erstellt werden. Die Einstellungen gelten nicht für Benutzer, die mittels Synchronisation mit einem externen System importiert werden, wie z. B. Windows Active Directory, einem unterstützten LDAP-Verzeichnisserver oder einem Webzugriffskontrollserver. Eine Ausnahme stellt die Einstellung Maximal zulässige fehlgeschlagene Anmeldeversuche dar, die sowohl interne als auch externe Benutzer betrifft. Beachten Sie auch, dass diese Eigenschaft keine ähnliche Einschränkung außer Kraft setzt, die in einem externen System festgelegt wurde.

Bei den folgenden Einstellungen handelt es sich um die Standardkennworteinstellungen von IBM EMM:

- Maximal zulässige fehlgeschlagene Anmeldeversuche 3
- Kennwortprotokollzähler 0
- Gültigkeit (in Tagen) 30
- Leere Kennwörter sind zulässig True
- Identische Benutzernamen und Kennwörter sind zulässig True
- Minimale Anzahl Ziffern 0
- Minimale Anzahl Buchstaben 0
- Minimale Zeichenlänge 4

Beschreibungen der Standardeinstellungen finden Sie in der Onlinehilfe.

## Kapitel 7. IBM Marketing Platform-Dienstprogramme und SQL-Scripts

Dieser Abschnitt enthält ein Dashboard über die Marketing Platform-Dienstprogramme und einige Details zu allen Dienstprogrammen, die nicht in den Beschreibungen der einzelnen Dienstprogramme enthalten sind.

#### Speicherort der Dienstprogramme

Marketing Platform-Dienstprogramme befinden sich im Verzeichnis tools/bin der Marketing Platform-Installation.

### Liste und Beschreibungen von Dienstprogrammen

Marketing Platform stellt die folgenden Dienstprogramme bereit.

- "alertConfigTool" auf Seite 30 registriert Alerts und Konfigurationen f
  ür IBM EMM-Produkte
- "configTool" auf Seite 30 importiert, exportiert und löscht Konfigurationseinstellungen, einschließlich Produktregistrierungen.
- "datafilteringScriptTool" auf Seite 34 erstellt Datenfilter.
- "encryptPasswords" auf Seite 36 verschlüsselt und speichert Kennwörter.
- "partitionTool" auf Seite 37 erstellt Datenbankeinträge für Partitionen.
- "populateDb" auf Seite 39 füllt die Marketing Platform-Datenbank auf.
- "restoreAccess" auf Seite 40 stellt einen Benutzer mit der Rolle "PlatformAdminRole" wieder her.
- "scheduler\_console\_client" auf Seite 42 Führt IBM EMM Scheduler-Jobs aus oder startet sie, die zur Überwachung auf einen Trigger konfiguriert wurden.

### Voraussetzungen für die Ausführung von Marketing Platform-Dienstprogrammen

Folgende Voraussetzungen gelten für die Ausführung aller Marketing Platform-Dienstprogramme.

- Führen Sie alle Dienstprogramme in dem Verzeichnis aus, in dem diese gespeichert sind (standardmäßig das tools/bin-Verzeichnis unter Ihrer Marketing Platform-Installation).
- Unter UNIX starten Sie die Dienstprogramme am besten über dasselbe Benutzerkonto wie für den Anwendungsserver, auf dem Marketing Platform installiert ist. Wenn Sie ein Dienstprogramm mit einem anderen Benutzerkonto ausführen, passen Sie die Berechtigungen für die Datei platform.log so an, dass das Benutzerkonto über Schreibberechtigungen dafür verfügt. Wenn Sie die Berechtigungen nicht anpassen, kann das Dienstprogramm keine Schreibvorgänge in die Protokolldatei durchführen und es werden möglicherweise einige Fehlernachrichten angezeigt, obwohl das Tool ordnungsgemäß ausgeführt wird.

### Fehlerbehebung bei Verbindungsproblemen

Alle Marketing Platform-Dienstprogramme mit Ausnahme von encryptPasswords interagieren mit den Marketing Platform-Systemtabellen. Um eine Verbindung mit der Systemtabellendatenbank herzustellen, verwenden diese Dienstprogramme die folgenden Informationen, die vom Installationsprogramm mithilfe der bei der Marketing Platform-Installation bereitgestellten Informationen festgelegt werden. Diese Informationen sind in der Datei jdbc.properties gespeichert, die sich im Verzeichnis tools/bin Ihrer Marketing Platform-Installation befindet.

- Name des JDBC-Treibers
- JDBC-Verbindungs-URL (einschließlich Host, Port und Datenbankname)
- Datenquellenanmeldung
- Datenquellenkennwort (verschlüsselt)

Außerdem benötigen diese Dienstprogramme die Umgebungsvariable JAVA\_HOME. Diese wird entweder im Script setenv im Verzeichnis tools/bin Ihrer Marketing Platform-Installation oder in der Befehlszeile festgelegt. Normalerweise wird diese Variable automatisch durch das Marketing Platform-Installationsprogramm im Script setenv festgelegt. Es empfiehlt sich jedoch, zu überprüfen, ob die Variable JAVA\_HOME festgelegt ist, wenn Probleme bei der Ausführung eines Dienstprogramms auftreten. Das JDK muss der Sun-Version entsprechen (nicht etwa das JRockit JDK, das mit WebLogic bereitgestellt wird).

#### Sonderzeichen

Zeichen, die im Betriebssystem als reservierte Zeichen gekennzeichnet sind, müssen mit Escapezeichen verwendet werden. Eine Liste der reservierten Zeichen und zugehörigen Escapezeichen finden Sie in der Dokumentation Ihres Betriebssystems.

### Standardoptionen in Marketing Platform-Dienstprogrammen

Folgende Optionen sind in allen Marketing Platform-Dienstprogrammen verfügbar.

-l logLevel

Festlegen der Ebene für in der Konsole angezeigte Protokollinformationen. Die verfügbaren Optionen sind high, medium und low. Der Standardwert ist low.

-L

Festlegen des Gebietsschemas für Konsolennachrichten. Die Voreinstellung für die Ländereinstellung ist en\_US. Die verfügbaren Optionswerte werden von den Sprachen bestimmt, in die Marketing Platform übersetzt wurde. Geben Sie die Ländereinstellung mithilfe der ICU-Ländereinstellungs-ID gemäß ISO 639-1 und ISO 3166 an.

-h

Anzeigen einer kurzen Verwendungsnachricht in der Konsole.

-m

Anzeigen der Handbuchseite für dieses Dienstprogramm in der Konsole.

- V

Anzeigen weiterer Ausführungsdetails in der Konsole.

## Marketing Platform-Dienstprogramme auf zusätzlichen Maschinen einrichten

Sie können die Marketing Platform-Dienstprogramme ohne zusätzliche Konfiguration auf der Maschine ausführen, auf der Marketing Platform installiert ist. Möglicherweise möchten Sie die Dienstprogramme jedoch von einer anderen Maschine im Netz ausführen. In der folgenden Vorgehensweise werden die erforderlichen Schritte dafür beschrieben.

## Vorbereitende Schritte

Überprüfen Sie, ob die zu verwendende Maschine die folgenden Voraussetzungen erfüllt.

- Der korrekte JDBC-Treiber muss auf der Maschine vorhanden oder von dieser aus zugänglich sein.
- Die Maschine muss über das Netz auf die Marketing Platform-Systemtabellen zugreifen können.
- Die Java-Laufzeitumgebung (JRE, Java Runtime Environment) muss auf der Maschine installiert oder von dieser aus zugänglich sein.

## Vorgehensweise

- 1. Sammeln Sie die folgenden Informationen zu Marketing Platform-Systemtabellen.
  - Der vollständig qualifizierte Pfad für die JDBC-Treiberdatei(en) auf Ihrem System.
  - Der vollständig qualifizierte Pfad zu einer Installation der Java-Laufzeitumgebung.

Standardmäßig ist im Installationsprogramm der Pfad zur unterstützten Version der JRE angegeben, die das Installationsprogramm unter dem IBM EMM-Installationsverzeichnis ablegt. Sie können diesen Standardwert übernehmen oder einen anderen Pfad angeben.

- Datenbanktyp
- Datenbankhost
- Datenbankport
- Datenbankname/System-ID
- Datenbankbenutzername
- Datenbankkennwort
- 2. Führen Sie das IBM EMM Installationsprogramm aus und installieren Sie Marketing Platform.

Geben Sie die Informationen zur Datenbankverbindung ein, die Sie für die Marketing Platform-Systemtabellen ermittelt haben. Falls Sie mit dem IBM EMM Installationsprogramm nicht vertraut sind, lesen Sie das Installationshandbuch zu Campaign oder Marketing Operations.

Sie müssen die Marketing Platform-Webanwendung nicht bereitstellen, wenn Sie nur die Dienstprogramme installieren.

## Marketing Platform-Dienstprogramme

In diesem Abschnitt werden die Marketing Platform-Dienstprogramme mit funktionsbezogenen Einzelheiten, Syntax und Beispielen beschrieben.

## alertConfigTool

Für die verschiedenen IBM EMM-Produkte gibt es bestimmte Benachrichtigungstypen. Verwenden Sie das Dienstprogramm alertConfigTool, um die Benachrichtigungstypen zu registrieren, falls das Installationsprogramm dies nicht automatisch während der Installation oder dem Upgrade durchgeführt hat.

## **Syntax**

alertConfigTool -i -f importFile

## Befehle

```
-i -f importFile
```

Alert- und Benachrichtigungstypen aus einer angegebenen XML-Datei importieren.

## **Beispiel**

• Importieren von Alert- und Benachrichtigungstypen aus der Datei Platform\_alerts\_configuration.xml im Verzeichnis tools\bin der Marketing Platform-Installation.

alertConfigTool -i -f Platform\_alerts\_configuration.xml

## configTool

Die Eigenschaften und Werte auf der Seite **Konfiguration** werden in den Systemtabellen gespeichert. Sie können das Dienstprogramm configTool verwenden, um Konfigurationseinstellungen aus den Systemtabellen zu importieren oder exportieren.

## Einsatzmöglichkeiten für "configTool"

In den folgenden Situationen können Sie configTool verwenden:

- Importieren der in Campaign bereitgestellten Partitions- und Datenquellenvorlagen, die Sie anschließend über die Seite **Konfigurationen** ändern und duplizieren können.
- Registrieren von (Importieren der Konfigurationseinstellungen für) IBM EMM-Produkten, wenn das Installationsprogramm die Eigenschaften nicht automatisch zur Datenbank hinzufügen kann.
- Exportieren einer XML-Version der Konfigurationseinstellungen für die Sicherung oder zum Importieren in eine andere Installation von IBM EMM.
- Löschen von Kategorien, die nicht über den Link **Kategorie löschen** verfügen. Dabei verwenden Sie configTool, um die Konfiguration zu exportieren. Anschließend löschen Sie die XML-Datei, die die Kategorie erstellt, und verwenden configTool, um die bearbeitete XML-Datei zu importieren.

Wichtig: Dieses Dienstprogramm modifiziert die Tabellen usm\_configuration und usm\_configuration\_values in der Marketing Platform-Systemtabellendatenbank, die die Konfigurationseinstellungen und die zugehörigen Werte enthalten. Um die besten Ergebnisse zu erzielen, erstellen Sie entweder Sicherheitskopien dieser Tabellen oder exportieren die aktuellen Konfigurationen mit configTool und sichern die so erstellte Datei. So haben Sie die Möglichkeit, die Konfiguration wiederherzustellen, falls der Import mit configTool fehlschlägt.

## Syntax

```
configTool -d -p "elementPath" [-o]
configTool -i -p "parent ElementPath" -f importFile [-o]
configTool -x -p "elementPath" -f exportFile
configTool -vp -p "elementPath" -f importFile [-d]
configTool -r productName -f registrationFile [-o] configTool -u
productName
```

## Befehle

```
-d -p "elementPath" [o]
```

Löschen von Konfigurationseinstellungen und den entsprechenden Einstellungen durch Festlegen eines Pfads in der Konfigurationseigenschaftenhierarchie.

Im Elementpfad müssen die internen Namen von Kategorien und Eigenschaften verwendet werden. Diese können Sie abrufen, indem Sie zur Seite **Konfiguration** navigieren, die gewünschte Kategorie oder Eigenschaft und den Pfad auswählen, der im rechten Fensterbereich in Klammern angezeigt wird. Begrenzen Sie einen Pfad in der Hierarchie der Konfigurationseigenschaft mit dem Zeichen | und setzen Sie den Pfad in doppelte Anführungszeichen.

Beachten Sie Folgendes:

- Mit diesem Befehl können keine vollständigen Anwendungen, sondern nur Kategorien und Eigenschaften in einer Anwendung gelöscht werden. Verwenden Sie den Befehl -u, um die komplette Registrierung einer Anwendung aufzuheben.
- Um Kategorien zu löschen, die auf der Seite **Konfiguration** nicht über den Link **Kategorie löschen** verfügen, verwenden Sie die Option -0.

Wenn Sie den Befehl -d mit dem Befehl -vp verwenden, löscht das DienstprogrammconfigToolalle untergeordneten Knoten, die Sie im Pfad angegeben haben (falls diese Knoten nicht in der von Ihnen angegebenen XML-Datei enthalten sind).

#### -i -p "parentElementPath" -f importFile [o]

Importieren von Konfigurationseinstellungen mit den entsprechenden Einstellungswerten aus einer festgelegten XML-Datei.

Zum Importieren geben Sie den Pfad zu dem übergeordneten Element an, unter welchem Sie die Kategorien speichern möchten. Das Dienstprogramm configTool importiert Eigenschaften in der Kategorie, die Sie im Pfad angegeben haben.

Sie können Kategorien auf jeder Ebene unter der obersten Ebene speichern. In die Ebene der obersten Kategorie können Sie jedoch keine Kategorie hinzufügen.

Im übergeordneten Elementpfad müssen die internen Namen von Kategorien und Eigenschaften verwendet werden. Diese können Sie abrufen, indem Sie zur Seite **Konfiguration** navigieren, die gewünschte Kategorie oder Eigenschaft und den Pfad auswählen, der im rechten Fensterbereich in Klammern angezeigt wird. Be-

grenzen Sie einen Pfad in der Hierarchie der Konfigurationseigenschaft mit dem Zeichen | und setzen Sie den Pfad in doppelte Anführungszeichen.

Sie können die Speicherposition der Importdatei relativ zum Verzeichnis tools/bin oder einen vollständigen Verzeichnispfad angeben. Unabhängig davon, ob Sie einen relativen Pfad oder keinen Pfad festlegen, sucht configTool die Datei zuerst in relativer Position zum Verzeichnis tools/bin.

Standardmäßig werden bestehende Kategorien nicht überschrieben. Falls Sie das wünschen, können Sie jedoch die Option -0 verwenden.

#### -x -p "elementPath" -f exportFile

Exportieren von Konfigurationseinstellungen und deren Einstellungswerten in eine XML-Datei mit festgelegtem Namen.

Sie können alle Konfigurationseinstellungen exportieren oder den Export auf eine bestimmte Kategorie beschränken, indem Sie einen Pfad in der Konfigurationseigenschaftenhierarchie festlegen.

Für den Elementpfad müssen die internen Namen der Kategorien und Eigenschaften verwendet werden. Diese können Sie abrufen, indem Sie zur Seite **Konfiguration** navigieren, die gewünschte Kategorie oder Eigenschaft und den Pfad auswählen, der im rechten Fensterbereich in Klammern angezeigt wird. Begrenzen Sie einen Pfad in der Hierarchie der Konfigurationseigenschaft mit dem Zeichen | und setzen Sie den Pfad in doppelte Anführungszeichen.

Sie können die Speicherposition der Exportdatei relativ zum aktuellen Verzeichnis oder einen vollständigen Verzeichnispfad angeben. Falls die Datenspezifikation kein Trennzeichen (/ bei UNIX, / oder \ bei Windows) enthält, schreibt configTool die Datei in das Verzeichnis tools/bin in der Marketing Platform-Installation. Wenn Sie die Erweiterung xml nicht angeben, wird sie von configTool hinzugefügt.

#### -vp -p "elementPath" -f importFile [-d]

Dieser Befehl wird hauptsächlich bei manuellen Upgrades verwendet, um Konfigurationseigenschaften zu importieren. Wenn Sie ein Fixpack mit einer neuen Konfigurationseigenschaft angewendet haben und anschließend ein Upgrade durchführen, werden mit dem Importieren einer Konfigurationsdatei als Teil eines manuellen Upgradeprozesses Werte überschrieben, die festgelegt wurden, als das Fixpack angewendet wurde. Der Befehl -vp verhindert, dass mit dem Import zuvor festgelegte Konfigurationswerte überschrieben werden.

Wichtig: Wenn Sie das Dienstprogramm configTool mit der Option -vp verwendet haben, müssen Sie den Webanwendungsserver, auf dem Marketing Platform bereitgestellt wird, erneut starten, damit die Änderungen angewendet werden.

Wenn Sie den Befehl -d mit dem Befehl -vp verwenden, löscht das DienstprogrammconfigToolalle untergeordneten Knoten, die Sie im Pfad angegeben haben (falls diese Knoten nicht in der von Ihnen angegebenen XML-Datei enthalten sind).

#### -r productName -f registrationFile

Registrieren der Anwendung. Die Speicherposition der Registrierungsdatei kann relativ zum Verzeichnis tools/bin oder als vollständiger Verzeichnispfad angege-

ben werden. Standardmäßig werden bestehende Konfigurationen nicht überschrieben. Falls Sie dies jedoch wünschen, können Sie die Option -o verwenden. Der Parameter *productName* muss einer der oben aufgeführten Namen sein.

Beachten Sie Folgendes:

 Wenn Sie den Befehl -r verwenden, muss der erste Tag in der XML-Datei der Registrierung <application> sein.

Zusammen mit dem Produkt können andere Dateien zur Verfügung gestellt werden, mit deren Hilfe Sie Konfigurationseinstellungen in die Marketing Platform-Datenbank einfügen können. Verwenden Sie für diese Dateien den Befehl -i. Nur die Datei, deren erster Tag <application> ist, kann mit dem Befehl -r verwendet werden.

- Der Name der Registrierungsdatei für Marketing Platform ist Manager\_config.xml und der erste Tag ist <Suite>. Um diese Datei in einer neuen Installation zu registrieren, verwenden Sie das Dienstprogramm populateDb, oder führen Sie das Marketing Platform-Installationsprogramm erneut aus, wie im IBM Marketing Platform-Installationshandbuch beschrieben.
- Verwenden Sie nach der Erstinstallation f
  ür die erneute Registrierung aller Produkte außer Marketing Platform configTool mit dem Befehl -r und -o, um die bestehenden Eigenschaften zu 
  überschreiben.

Das Dienstprogramm configTool verwendet Produktnamen als Parameter mit den Befehlen, die zur Registrierung und Aufhebung von Produktregistrierungen eingesetzt werden. Mit dem Release 8.5.0 von IBM EMM haben sich viele Produktnamen geändert. Die in configTool verwendeten Namen haben sich jedoch nicht geändert. Die gültigen Produktnamen für die Nutzung mit configTool sowie die aktuellen Namen der Produkte sind nachfolgend aufgeführt.

| Produktname                                                           | In "configTool" verwendeter Name |
|-----------------------------------------------------------------------|----------------------------------|
| Marketing Platform                                                    | Manager                          |
| Campaign                                                              | Campaign                         |
| Distributed Marketing                                                 | Collaborate                      |
| eMessage                                                              | emessage                         |
| Interact                                                              | interact                         |
| Contact Optimization                                                  | Optimize                         |
| Marketing Operations                                                  | Plan                             |
| CustomerInsight                                                       | Insight                          |
| Digital Analytics for On Premises                                     | NetInsight                       |
| Opportunity Detect                                                    | Detect                           |
| Leads                                                                 | Leads                            |
| IBM SPSS Modeler Advantage Enterprise<br>Marketing Management Edition | SPSS                             |
| Digital Analytics                                                     | Coremetrics                      |

Tabelle 9. Produktnamen für die Registrierung und die Aufhebung der Registrierung mit configTool

#### -u productName

Registrierung einer mit *productName* angegebenen Anwendung aufheben. Sie müssen der Produktkategorie keinen Pfad hinzufügen, der Produktname ist ausrei-

chend und erforderlich. Der Prozess entfernt alle Eigenschaften und Konfigurationseinstellungen für das Produkt.

## Optionen

-0

Überschreibt in Verbindung mit -i oder -r eine bestehende Kategorie oder Produktregistrierung (Knoten).

Bei Verwendung mit -d können Sie eine Kategorie (Knoten) löschen, die auf der Seite **Konfiguration** keinen Link **Kategorie löschen** enthält.

#### **Beispiele**

• Importieren von Konfigurationseinstellungen aus der Datei Product\_config.xml im Verzeichnis conf unter der Marketing Platform-Installation.

configTool -i -p "Affinium" -f Product\_config.xml

• Importieren von einer der Campaign-Datenquellenvorlagen in die Campaign-Standardpartition: partition1. Das Beispiel setzt voraus, dass Sie die Oracle-Datenquellenvorlage OracleTemplate.xml im Verzeichnis tools/bin unter der Marketing Platform-Installation gespeichert haben.

configTool -i -p "Affinium|Campaign|partitions|partition1|dataSources" -f OracleTemplate.xml

• Exportieren aller Konfigurationseinstellungen in die Datei myConfig.xml im Verzeichnis D:\backups.

configTool -x -f D:\backups\myConfig.xml

• Exportieren einer bestehenden Campaign-Partition (vollständig, mit Datenquelleneinträgen), Speichern in der Datei partitionTemplate.xml und Speichern im Standardverzeichnis tools/bin unter der Marketing Platform-Installation.

```
configTool -x -p "Affinium|Campaign|partitions|partition1" -f
partitionTemplate.xml
```

• Manuelles Registrieren der Anwendung "productName" mit der Datei app\_config.xml, die im Standardverzeichnis tools/bin unter der Marketing Platform-Installation gespeichert ist, und Überschreiben einer bestehenden Registrierung dieser Anwendung.

configTool -r product Name -f app\_config.xml -o

 Aufheben der Registrierung einer Anwendung "productName". configTool -u productName

## datafilteringScriptTool

Das Dienstprogramm datafilteringScriptTool liest eine XML-Datei, um die Datenfiltertabellen in der Marketing Platform-Systemtabellendatenbank zu füllen.

Abhängig von der Art, wie XML geschrieben wird, können Sie dieses Dienstprogramm auf zweierlei Weise verwenden:

- Mit einem Satz XML-Elemente können Sie Datenfilter automatisch auf Grundlage eindeutiger Wertekombinationen in Feldern erstellen (ein Datenfilter für jede eindeutige Kombination).
- Mit einem etwas unterschiedlichen Satz XML-Elemente können Sie jeden Datenfilter angeben, den das Dienstprogramm erstellt.

Informationen zum Erstellen der XML-Elemente finden Sie im *IBM Marketing Plat-form-Administratorhandbuch*.

## Wann "datafilteringScriptTool" verwendet werden sollte

Sie benötigen datafilteringScriptTool bei der Erstellung neuer Datenfilter.

### Voraussetzungen

Marketing Platform muss bereitgestellt und ausgeführt werden.

## "datafilteringScriptTool" mit SSL verwenden

Bei der Implementierung von Marketing Platform mit One-Way-SSL müssen Sie das Script "datafilteringScriptTool" so ändern, dass Sie die SSL-Optionen für das Handshakeverfahren hinzufügen. Um das Script ändern zu können, benötigen Sie die folgenden Informationen:

- Truststore-Dateiname und -Pfad
- Truststore-Kennwort

Öffnen Sie das Script "datafilteringScriptTool" (.bat oder .sh) in einem Texteditor, und suchen Sie nach den folgenden Zeilen (Beispiele aus der Windows-Version):

:callexec

"%JAVA\_HOME%\bin\java" -DUNICA\_PLATFORM\_HOME="%UNICA\_PLATFORM\_HOME%"

com.unica.management.client.datafiltering.tool.DataFilteringScriptTool %\*

Bearbeiten Sie diese Zeilen entsprechend, sodass sie wie folgt aussehen (neuer Text in **bold**): Ersetzen Sie Ihren Truststore-Pfad und -Dateinamen und das Truststore-Kennwort durch myTrustStore.jks und myPassword.

:callexec

```
SET SSL_OPTIONS=-Djavax.net.ssl.keyStoreType="JKS"
```

-Djavax.net.ssl.trustStore="C:\security\myTrustStore.jks"

-Djavax.net.ssl.trustStorePassword=myPassword

"%JAVA\_HOME%\bin\java" -DUNICA\_PLATFORM\_HOME="%UNICA\_PLATFORM\_HOME%"
%SSL\_OPTIONS%

com.unica.management.client.datafiltering.tool.DataFilteringScriptTool %\*

### Syntax

datafilteringScriptTool -r path\_file

### Befehle

-r path\_file

Importieren Sie Datenfilterspezifikationen aus einer ausgewählten XML-Datei. Falls sich die Datei nicht im Verzeichnis tools/bin in Ihrem Installationsordner befindet, geben Sie einen Pfad an und schließen Sie den Parameter *path\_file* in doppelte Anführungszeichen ein.

### **Beispiel**

• Verwenden Sie eine Datei mit dem Namen collaborateDataFilters.xml, die sich im Verzeichnis C:\unica\xml befindet, um die Datenfiltersystemtabellen zu füllen.

datafilteringScriptTool -r "C:\unica\xml\collaborateDataFilters.xml"

## encryptPasswords

Das Dienstprogramm encryptPasswords wird zum Verschlüsseln und Speichern von einem der zwei Kennwörter verwendet, die in Marketing Platform intern verwendet werden.

Die zwei Kennwörter, die das Dienstprogramm verschlüsseln kann, lauten wie folgt.

- Das Kennwort, das in Marketing Platform verwendet wird, um auf die Systemtabellen zuzugreifen. Das Dienstprogramm ersetzt ein bestehendes verschlüsseltes Kennwort (gespeichert in der Datei jdbc.properties im Verzeichnis tools\bin in der Marketing Platform-Installation) durch ein neues Kennwort.
- Das Keystore-Kennwort, das von Marketing Platform verwendet wird, wenn diese für den Einsatz von SSL mit einem anderen Zertifikat als dem von Marketing Platform oder dem Webanwendungsserver bereitgestellten konfiguriert ist. Das Zertifikat kann entweder ein selbst signiertes Zertifikat oder ein Zertifikat einer Zertifizierungsstelle sein.

#### Verwendung von "encryptPasswords"

In folgenden Situationen können Sie encryptPasswords verwenden:

- Wenn Sie das Kennwort des Kontos ändern, das Sie für den Zugriff auf Ihre Marketing Platform-Systemtabellendatenbank verwenden.
- Wenn Sie ein selbst signiertes Zertifikat erstellt oder ein Zertifikat einer Zertifizierungsstelle erhalten haben.

#### Voraussetzungen

- Bevor Sie encryptPasswords zum Verschlüsseln und Speichern eines neuen Datenbankkennworts verwenden, erstellen Sie eine Sicherheitskopie der Datei jdbc.properties, die sich im Verzeichnis tools/bin in Ihrer Marketing Platform-Installation befindet.
- Bevor Sie encryptPasswords zum Verschlüsseln und Speichern des Keystore-Kennworts einsetzen, müssen Sie ein digitales Zertifikat erstellt oder erhalten haben und das Keystore-Kennwort kennen.

## Syntax

encryptPasswords -d *databasePassword* 

```
encryptPasswords -k keystorePassword
```

## Befehle

#### -d databasePassword

Datenbankkennwort verschlüsseln.

-k keystorePassword

Verschlüsseln des Keystore-Kennworts und Speichern in der Datei pfile.

#### **Beispiele**

- Bei der Installation von Marketing Platform wurde myLogin als Anmeldename für das Konto der Systemtabellendatenbank festgelegt. Nach einiger Zeit haben Sie das Kennwort in newPassword geändert. Führen Sie encryptPasswords wie folgt aus, um das Datenbankkennwort zu verschlüsseln und zu speichern. encryptPasswords -d newPassword
- Sie konfigurieren eine IBM EMM-Anwendung, um SSL verwenden zu können, und haben ein digitales Zertifikat erstellt oder erhalten. Führen Sie encryptPasswords wie folgt aus, um das Keystore-Kennwort zu verschlüsseln und zu speichern.

encryptPasswords -k myPassword

## partitionTool

Partitionen sind Campaign-Richtlinien und -Rollen zugeordnet. Diese Richtlinien und Rollen sowie die ihnen zugeordnete Partition sind in den Marketing Platform-Systemtabellen gespeichert. Das Dienstprogramm partitionTool initialisiert die Marketing Platform-Systemtabellen mit grundlegenden Informationen zu Richtlinien und Rollen für Partitionen.

### Wann "partitionTool" verwendet werden sollte

Für jede Partition, die Sie erstellen, müssen Sie partitionTool verwenden, um die Marketing Platform-Systemtabellen mit grundlegenden Informationen zu Richtlinien und Rollen zu initialisieren.

Ausführliche Informationen zur Einrichtung mehrerer Partitionen in Campaign finden Sie im Installationshandbuch zu Ihrer Version von Campaign.

#### Sonderzeichen und Leerzeichen

Partitionsbeschreibungen oder Benutzer-, Gruppen- oder Partitionsnamen, die Leerzeichen enthalten, müssen in doppelten Anführungszeichen angegeben werden.

#### Syntax

partitionTool -c -s sourcePartition -n newPartitionName [-u admin\_user\_name] [-d partitionDescription] [-g groupName]

#### Befehle

Folgende Befehle sind im Dienstprogramm partitionTool verfügbar.

- C

Repliziert (klont) die Richtlinien und Rollen für eine bereits vorhandene Partition, die mithilfe der Option -s angegeben wurde, und verwendet den Namen, der mithilfe der Option -n angegeben wurde. Für den Befehl c sind beide Optionen erforderlich. Dieser Befehl bewirkt Folgendes.

- Er erstellt einen neuen IBM EMM-Benutzer mit der Rolle "Admin" in der Richtlinie "Administratorrollen" sowie in der globalen Richtlinie in Campaign. Der von Ihnen angegebene Partitionsname wird automatisch als Kennwort dieses Benutzers eingerichtet.
- Er erstellt eine neue Marketing Platform-Gruppe und macht den neuen Benutzer "Admin" zum Mitglied dieser Gruppe.
- Er erstellt ein neues Partitionsobjekt.
- Er repliziert sämtliche Richtlinien, die der Quellpartition zugewiesen sind und weist diese der neuen Partition zu.
- Er repliziert für jede replizierte Richtlinie sämtliche dieser Richtlinien zugewiesenen Rollen.
- Er ordnet jeder replizierten Richtlinie sämtliche Funktionen auf die gleiche Weise zu, wie diese in der ursprünglichen Rolle zugeordnet waren.
- Er weist die neue Marketing Platform-Gruppe der letzten systemdefinierten Rolle "Admin" zu, die während der Rollenreplikation erstellt wurde. Wenn Sie die Standardpartition (partition1) klonen, ist diese Rolle die Standard-Administratorrolle (Admin).

## Optionen

#### -d partitionDescription

Optional, wird nur in Verbindung mit -c verwendet. Gibt eine Beschreibung an, die in der Ausgabe des Befehls -list angezeigt wird. Darf maximal 256 Zeichen enthalten. Falls die Beschreibung Leerzeichen enthält, muss sie in doppelten Anführungszeichen angegeben werden.

#### -g groupName

Optional, wird nur in Verbindung mit -c verwendet. Gibt den Namen der Marketing Platform-Administratorgruppe an, die vom Dienstprogramm erstellt wird. Der Name muss innerhalb dieser Instanz von Marketing Platform eindeutig sein

Falls kein Name angegeben wird, wird standardmäßig der Name partition\_nameAdminGroup verwendet.

#### -n partitionName

Optional in Verbindung mit -list, in Verbindung mit -c erforderlich. Darf maximal 32 Zeichen enthalten.

Gibt in Verbindung mit -list die Partition an, deren Informationen gelistet sind.

Legt bei Verwendung mit -c den Namen der neuen Partition fest, der von Ihnen festgelegte Partitionsname wird als Kennwort für den Admin-Benutzer verwendet. Der Partitionsname muss mit dem Namen übereinstimmen, mit dem Sie die Partition bei der Konfiguration benannt haben (mithilfe der Partitionsvorlage auf der Konfigurationsseite).

#### -s sourcePartition

Erforderlich, wird nur in Verbindung mit -c verwendet. Der Name der Quellpartition, die repliziert werden soll.

#### -u adminUserName

Optional, wird nur in Verbindung mit -c verwendet. Gibt den Benutzernamen des Admin-Benutzers für die replizierte Partition an. Der Name muss innerhalb dieser Instanz von Marketing Platform eindeutig sein.

Falls kein Name angegeben wird, wird standardmäßig der Name *partitionName*AdminUser verwendet.

Der Partitionsname wird automatisch als Kennwort dieses Benutzers eingerichtet.

#### Beispiele

- Erstellt eine Partition mit folgenden Merkmalen:
  - Geklont von partition1
  - Partitionsname ist myPartition
  - Verwendet den Standardbenutzernamen (myPartitionAdminUser) und das -kennwort (myPartition)
  - Verwendet den Standardgruppennamen (myPartitionAdminGroup)
  - Beschreibung lautet "ClonedFromPartition1"

partitionTool -c -s partition1 -n myPartition -d "ClonedFromPartition1"

- Erstellt eine Partition mit folgenden Merkmalen:
  - Geklont von partition1
  - Partitionsname ist partition2
  - Gibt den Benutzernamen customerA mit dem automatisch zugeordneten Kennwort partition2 an
  - Gibt den Gruppennamen customerAGroup an
  - Beschreibung lautet "PartitionForCustomerAGroup"

partitionTool -c -s partition1 -n partition2 -u customerA -g customerAGroup -d "PartitionForCustomerAGroup"

#### populateDb

Das Dienstprogramm populateDb fügt Standarddaten (Seed) in die Marketing Platform-Systemtabellen ein.

Das IBM EMM-Installationsprogramm kann die Marketing Platform-Systemtabellen mit Standarddaten für Marketing Platform und Campaign auffüllen. Falls Ihre Unternehmensrichtlinien nicht zulassen, dass das Installationsprogramm die Datenbank ändert, oder das Installationsprogramm keine Verbindung zu den Marketing Platform-Systemtabellen herstellen kann, müssen Sie mithilfe dieses Dienstprogramms Standarddaten in die Marketing Platform-Systemtabellen einfügen.

Für Campaign zählen hierzu Sicherheitsrollen und Berechtigungen für die Standardpartition. Für Marketing Platform zählen hierzu Standardbenutzer und -gruppen sowie Sicherheitsrollen und Berechtigungen für die Standardpartition.

#### Syntax

populateDb -n productName

## Befehle

-n productName

Einfügen von Standarddaten in die Marketing Platform-Systemtabellen. Gültige Produktnamen sind Manager (für Marketing Platform) und Campaign (für Campaign).

## **Beispiele**

- Manuelles Einfügen von Marketing Platform-Standarddaten.
   populateDb -n Manager
- Manuelles Einfügen von Campaign-Standarddaten. populateDb -n Campaign

## restoreAccess

Das Dienstprogramm restoreAccess ermöglicht die Wiederherstellung des Zugriffs auf Marketing Platform, falls alle Benutzer mit der Berechtigung "PlatformAdmin-Role" unbeabsichtigt gesperrt wurden oder wenn alle Möglichkeiten, eine Anmeldung an Marketing Platform durchzuführen, verlorengegangen sind.

## Verwenden von "restoreAccess"

Sie können restoreAccess einsetzen, falls einer der beiden folgenden Fälle eintritt.

#### PlatformAdminRole-Benutzer sind inaktiviert

Es kann vorkommen, dass alle Benutzer mit PlatformAdminRole-Berechtigungen in Marketing Platform im System inaktiviert werden. Nachfolgend ein Beispiel für eine Inaktivierung des Benutzerkontos "platform\_admin". Angenommen, nur ein Benutzer verfügt über die PlatformAdminRole-Berechtigungen (der Benutzer "platform\_admin"). Nehmen Sie weiterhin an, dass für die Eigenschaft Maximal zulässige fehlgeschlagene Anmeldeversuche in der Kategorie Allgemein | Kennworteinstellungen auf der Seite "Konfiguration" der Wert 3 festgelegt ist. Nun gibt ein Benutzer, der versucht, sich als "platform\_admin" anzumelden, drei Mal in Folge ein falsches Kennwort ein. Diese fehlgeschlagenen Anmeldeversuche führen zur Inaktivierung des Kontos "platform\_admin" im System.

In diesem Fall können Sie restoreAccess einsetzen, um den Marketing Platform-Systemtabellen einen Benutzer mit PlatformAdminRole-Berechtigungen hinzuzufügen, ohne auf die Internetschnittstelle zugreifen zu müssen.

Wenn Sie restoreAccess auf diese Art ausführen, erstellt das Dienstprogramm einen Benutzer mit PlatformAdminRole-Berechtigungen sowie dem von Ihnen angegebenen Anmeldenamen und -kennwort.

Falls der von Ihnen angegebene Anmeldename des Benutzers in Marketing Platform bereits als interner Benutzer existiert, wird das Kennwort des Benutzers geändert.

Nur ein Benutzer mit dem Anmeldenamen "PlatformAdmin" und mit PlatformAdminRole-Berechtigungen kann alle Dashboards universell verwalten. Wenn also der Benutzer "platform\_admin" inaktiviert ist und Sie mit restoreAccess einen neuen Benutzer erstellen, sollten Sie einen Benutzer mit dem Anmeldenamen "platformadmin" erstellen.

#### Falsche Konfiguration der Active Directory-Integration

Falls Sie die Integration in Windows Active Directory mit einer unangemessenen Konfiguration durchführen und eine Anmeldung nicht mehr möglich ist, verwenden Sie restoreAccess, um die Anmeldung wieder zu ermöglichen.

Wenn Sie restoreAccess auf diese Art ausführen, ändern das Dienstprogramm den Eigenschaftswert Platform | Security | Login method von Windows integrated login in Marketing Platform. Diese Änderung ermöglicht es Ihnen, sich mit jedem Benutzerkonto anzumelden, das vor der Sperrung des Zugangs bestanden hat. Sie können auch einen neuen Anmeldenamen und ein neues Kennwort festlegen. Sie müssen den Webanwendungsserver, auf dem Marketing Platform bereitgestellt wird, neu starten, wenn Sie das Dienstprogramm restoreAccess auf diese Art verwenden.

## Hinweise zum Kennwort

Bei der Verwendung von restoreAccess sollten Sie Folgendes zum Thema "Kennwörter" beachten.

- Das Dienstprogramm restoreAccess unterstützt keine leeren Kennwörter und setzt keine Kennwortregeln durch.
- Falls Sie einen Anmeldenamen angeben, der bereits verwendet wird, setzt das Dienstprogramm das Kennwort des Benutzers zurück.

## Syntax

restoreAccess -u loginName -p password

restoreAccess -r

#### Befehle

-r

Setzt bei Verwendung ohne die Option -u *loginName* den Eigenschaftswert Platform | Security | Login method zurück auf Marketing Platform. Erfordert einen Neustart des Webanwendungsservers, um in Kraft zu treten.

Erstellt bei der Verwendung mit der Option -u *loginName* einen PlatformAdminRole-Benutzer.

### Optionen

#### -u loginNname

Erstellt einen Benutzer mit dem angegebenen Anmeldenamen und den Platform-AdminRole-Berechtigungen. Muss in Verbindung mit der Option -p verwendet werden.

#### -p password

Legt das Kennwort für den zu erstellenden Benutzer fest. Erforderlich mit -u.

## Beispiele

• Erstellen eines Benutzers mit PlatformAdminRole-Berechtigungen. Der Anmeldename lautet tempUser und das Kennwort tempPassword.

restoreAccess -u tempUser -p tempPassword

 Ändern des Werts der Anmeldemethode auf IBM Marketing Platform und Erstellen eines Benutzers mit PlatformAdminRole-Berechtigungen. Der Anmeldename lautet tempUser und das Kennwort tempPassword.

restoreAccess -r -u tempUser -p tempPassword

## scheduler\_console\_client

Jobs, die im IBM EMM-Scheduler konfiguriert wurden, können mithilfe dieses Dienstprogramms aufgelistet und gestartet werden, wenn sie für die Überwachung eines Triggers konfiguriert wurden.

## Vorgehensweise bei aktiviertem SSL

Wenn die Marketing Platform-Webanwendung für die Verwendung von SSL konfiguriert ist, muss die JVM, die vom Dienstprogramm scheduler\_console\_client verwendet wird, dasselbe SSL-Zertifikat verwenden, das der Webanwendungsserver verwendet, auf dem Marketing Platform bereitgestellt wird.

Führen Sie die folgenden Schritte aus, um das SSL-Zertifikat zu importieren:

- Stellen Sie fest, wo sich die JRE befindet, die von scheduler\_console\_client verwendet wird.
  - Wenn JAVA\_HOME als Systemumgebungsvariable festgelegt ist, verweist sie auf die JRE, die vom Dienstprogramm scheduler\_console\_client verwendet wird.
  - Wenn JAVA\_HOME nicht als Systemumgebungsvariable festgelegt ist, verwendet das Dienstprogramm scheduler\_console\_client die JRE, die entweder im Script setenv, das sich im Verzeichnis tools/bin Ihrer Marketing Platform-Installation befindet, oder in der Befehlszeile festgelegt wurde.
- Importieren Sie das SSL-Zertifikat, das von dem Webanwendungsserver verwendet wird, auf dem Marketing Platform bereitgestellt wird, in die JRE, die scheduler\_console\_client verwendet.

Das Sun JDK beinhaltet ein Programm mit dem Namen keytool, das Sie zum Importieren des Zertifikats verwenden können. Einzelheiten zur Verwendung dieses Programms finden Sie in der Java-Dokumentation oder in der Hilfe, die durch Eingabe von -help beim Starten des Programms aufgerufen werden kann.

- Öffnen Sie die Datei tools/bin/schedulerconsoleclient in einem Texteditor und fügen Sie die folgenden Eigenschaften hinzu. Diese variieren je nach Webanwendungsserver, auf dem Marketing Platform bereitgestellt wird.
  - Fügen Sie für WebSphere diese Eigenschaften zu der Datei hinzu.
    - -Djavax.net.ssl.keyStoreType=JKS
    - -Djavax.net.ssl.keyStore="Path to your key store JKS file"
    - -Djavax.net.ssl.keyStorePassword="Your key store password"

-Djavax.net.ssl.trustStore="Path to your trust store JKS file"

-Djavax.net.ssl.trustStorePassword="Your trust store password"

-DisUseIBMSSLSocketFactory=false

Fügen Sie für WebLogic dies Eigenschaften zu der Datei hinzu.
 Djavax.net.ssl.keyStoreType="JKS"

-Djavax.net.ssl.trustStore="Path to your trust store JKS file" -Djavax.net.ssl.trustStorePassword="Your trust store password"

Wenn die Zertifikate nicht übereinstimmen, enthält die Marketing Platform-Protokolldatei einen Fehler, der dem folgenden ähnelt.

Caused by: sun.security.provider.certpath.SunCertPathBuilderException: unable to find valid certification path to requested target

#### Voraussetzungen

Marketing Platform muss installiert und bereitgestellt sein und ausgeführt werden.

#### Syntax

scheduler\_console\_client -v -t trigger\_name user\_name

scheduler\_console\_client -s -t trigger\_name user\_name

#### Befehle

- V

Listet die Scheduler-Jobs auf, die für die Überwachung auf den angegebenen Trigger konfiguriert wurden.

Kann nur in Verbindung mit der Option -t eingesetzt werden.

- S

Sendet einen bestimmten Trigger.

Kann nur in Verbindung mit der Option -t eingesetzt werden.

#### Optionen

#### -t trigger\_name

Der Name des Triggers, wie im Scheduler konfiguriert.

#### Beispiel

• Listet Jobs auf, die für die Überwachung eines Triggers mit dem Namen trigger1 konfiguriert sind.

scheduler\_console\_client -v -t trigger1

• Führt Jobs aus, die für die Überwachung eines Triggers mit dem Namen trigger1 konfiguriert sind.

scheduler\_console\_client -s -t trigger1

## Kapitel 8. Marketing Platform-SQL-Scripts

In diesem Abschnitt werden die SQL-Scripts beschrieben, die in Marketing Platform für verschiedene Aufgaben in Verbindung mit Marketing Platform-Systemtabellen bereitgestellt werden.

Die Marketing Platform-SQL-Scripts befinden sich im Verzeichnis db der Marketing Platform-Installation.

Die Scripts sind dazu gedacht, für Marketing Platform-Systemtabellen unter Verwendung des Datenbankclients ausgeführt zu werden.

## ManagerSchema\_DeleteAll.sql

Das Script Manager\_Schema\_DeleteAll.sql entfernt alle Daten aus den Marketing Platform-Systemtabellen, ohne die Tabellen selbst zu entfernen. Das Script entfernt alle Benutzer, Gruppen, Sicherheitsberechtigungsnachweise, Datenfilter und Konfigurationseinstellungen aus Marketing Platform.

## Verwendung von "ManagerSchema\_DeleteAll.sql"

Sie können ManagerSchema\_DeleteAll.sql verwenden, wenn Sie aufgrund beschädigter Daten nicht auf bestimmte Instanzen von Marketing Platform zugreifen können.

## Zusätzliche Voraussetzungen

Um Marketing Platform nach dem Einsatz von ManagerSchema\_DeleteAll.sql betriebsbereit zu machen, führen Sie die folgenden Schritte aus.

- Führen Sie das Dienstprogramm populateDB aus. Das Dienstprogramm populateDB stellt die Standardkonfigurationseigenschaften, -benutzer, -rollen und -gruppen wieder her, jedoch keine Benutzer, Rollen und Gruppen, die Sie nach der erstmaligen Installation erstellt oder importiert haben.
- Verwenden Sie das Dienstprogramm "configTool" mit der Datei config\_navigation.xml, um Menüelemente zu importieren.
- Falls Sie Konfigurationen nach der Installation, wie z. B. das Erstellen von Datenfiltern oder die Integration in einen LDAP-Server oder eine Steuerungsplattform für den Internetzugriff, durchgeführt haben, müssen Sie diese erneut durchführen.
- Falls Sie vormals existierende Datenfilter wiederherstellen möchten, führen Sie das Dienstprogramm datafilteringScriptTool mithilfe der XML aus, die ursprünglich zur Erstellung und Bestimmung der Datenfilter verwendet wurde.

## ManagerSchema\_PurgeDataFiltering.sql

Das Script ManagerSchema\_PurgeDataFiltering.sql entfernt alle Datenfilterungsdaten aus den Marketing Platform-Systemtabellen, ohne die Datenfiltertabellen selbst zu entfernen. Das Script entfernt alle Datenfilter, Datenfilterkonfigurationen, Zielgruppen und Datenfilterzuweisungen aus Marketing Platform.

## Verwendung von "ManagerSchema\_PurgeDataFiltering.sql"

Sie können ManagerSchema\_PurgeDataFiltering.sql verwenden, um alle Datenfilter zu entfernen, ohne andere Daten aus den Marketing Platform-Systemtabellen zu entfernen.

Wichtig: Das Script ManagerSchema\_PurgeDataFiltering.sql setzt die Werte der zwei Datenfiltereigenschaften Standardtabellenname und Standardzielgruppenname nicht zurück. Falls diese Werte für die Datenfilter, die Sie verwenden möchten, nicht mehr gültig sind, müssen Sie die Werte auf der Seite "Konfiguration" manuell (neu) festlegen.

## SQL-Scripts für die Erstellung von Systemtabellen

Verwenden Sie die in der nachfolgenden Tabelle angegebenen Scripts, um Marketing Platform-Systemtabellen manuell zu erstellen, falls Ihre Unternehmensrichtlinien die automatische Erstellung mithilfe des Installationsprogramms nicht erlauben.

Die Scripts sind in der Reihenfolge aufgeführt, in der sie ausgeführt werden müssen.

| Datenquellentyp      | Scriptnamen                                                                                                    |  |  |
|----------------------|----------------------------------------------------------------------------------------------------|--|--|
| IBM DB2              | <ul> <li>ManagerSchema_DB2.sq1</li> <li>Wenn Sie planen, Mehrbytezeichen zu unterstützen (z. B. Chinesisch, Japanisch oder Koreanisch), verwenden Sie das Script ManagerSchema_DB2_unicode.sql.</li> <li>ManagerSchema_DB2_CeateFKConstraints.sql</li> </ul> |  |  |
|                      | • active_portlets.sql                                                                                                    |  |  |
| Microsoft SQL Server | <ul> <li>ManagerSchema_SqlServer.sql</li> <li>ManagerSchema_SqlServer_CeateFKConstraints.sql</li> <li>active_portlets.sql</li> </ul>                                                                                                    |  |  |
| Oracle               | <ul> <li>ManagerSchema_Oracle.sql</li> <li>ManagerSchema_Oracle_CeateFKConstraints.sql</li> <li>active_portlets.sql</li> </ul>                                                                                                    |  |  |

Tabelle 10. Scripts für die Erstellung von Systemtabellen

Falls Sie den Einsatz der Scheduler-Funktion planen, mit der Sie ein Ablaufdiagramm konfigurieren können, das in vordefinierten Intervallen ausgeführt wird, müssen Sie zudem die Tabellen erstellen, die diese Funktion unterstützen. Wollen Sie die Scheduler-Tabellen erstellen, führen Sie das entsprechende Script aus (siehe Beschreibung in der folgenden Tabelle).

Tabelle 11. Scripts zur Aktivierung des IBM EMM-Schedulers

| Datenquellentyp      | Scriptname           |
|----------------------|----------------------|
| IBM DB2              | quartz_db2.sql       |
| Microsoft SQL Server | quartz_sqlServer.sql |
| Oracle               | quartz_oracle.sql    |

# Wann die Scripts zum Erstellen von Systemtabellen verwendet werden sollten

Sie müssen diese Scripts ausführen, wenn Sie Marketing Platform installieren oder ein Upgrade durchführen und Sie nicht zugelassen haben, dass das Installationsprogramm die Systemtabellen automatisch erstellt, oder wenn Sie ManagerSchema\_DropAll.sql verwendet haben, um alle Marketing Platform-Systemtabellen aus Ihrer Datenbank zu löschen.

## ManagerSchema\_DropAll.sql

Das Script ManagerSchema\_DropAll.sql entfernt alle Marketing Platform-Systemtabellen aus einer Datenbank. Das Script entfernt alle Tabellen, Benutzer, Gruppen, Sicherheitsberechtigungsnachweise und Konfigurationseinstellungen aus Marketing Platform.

**Anmerkung:** Falls Sie dieses Script auf eine Datenbank anwenden, die eine frühere Version der Marketing Platform-Systemtabellen enthält, erhalten Sie eventuell Fehlernachrichten in Ihrem Datenbankclient, die aussagen, dass keine Bedingungen existieren. Diese Nachrichten können ignoriert werden.

## Verwenden von "ManagerSchema\_DropAll.sql"

Sie können ManagerSchema\_DropAll.sql einsetzen, wenn Sie eine Instanz von Marketing Platform deinstalliert haben, in der die Systemtabellen sich in einer Datenbank befinden, die andere Tabellen beinhalten, die Sie eventuell weiterhin nutzen möchten.

## Zusätzliche Voraussetzungen

Führen Sie die folgenden Schritte aus, um Marketing Platform nach dem Einsatz dieses Scripts betriebsbereit zu machen.

- Führen Sie das entsprechende SQL-Script aus, um die Systemtabellen neu zu erstellen.
- Führen Sie das Dienstprogramm populateDB aus. Durch Ausführen des Dienstprogramms populateDB werden die Standardkonfigurationseigenschaften, Benutzer, Rollen und Gruppen, jedoch nicht solche, die Sie nach der erstmaligen Installation erstellt oder importiert haben, wiederhergestellt.
- Verwenden Sie das Dienstprogramm configTool mit der Datei config\_navigation.xml, um Menüelemente zu importieren.
- Haben Sie nach der Installation Konfigurationsaufgaben ausgeführt, beispielsweise das Erstellen von Datenfiltern oder die Integration mit einem LDAP-Server oder einer Plattform zur Webzugriffskontrolle, müssen Sie diese Aufgaben erneut durchführen.

## Kapitel 9. Deinstallieren von Marketing Platform

Führen Sie die Deinstallationsprogramme von Marketing Platform aus, um Marketing Platform zu deinstallieren. Wenn Sie die Deinstallationsprogramme von Marketing Platform ausführen, werden Dateien entfernt, die während des Installationsprozesses erstellt wurden. Beispielsweise werden die Konfigurationsdateien, die Registry-Informationen des Installationsprogramms und die Benutzerdaten vom Computer entfernt.

## Informationen zu diesem Vorgang

Wenn Sie IBM EMM-Produkte deinstallieren wollen, finden Sie im Verzeichnis Uninstall\_*Product* ein Deinstallationsprogramm, wobei *Product* der Name des IBM Produkts ist. Unter Windows wird außerdem ein Eintrag zur Liste **Programme hinzufügen oder entfernen** in der Systemsteuerung hinzugefügt.

Wenn Sie die Dateien im Installationsverzeichnis manuell entfernen, statt das Deinstallationsprogramm auszuführen, resultiert dies eventuell in einer unvollständigen Installation, falls Sie zu einem späteren Zeitpunkt ein IBM Produkt am selben Ort erneut installieren. Bei der Deinstallation eines Produkts wird dessen Datenbank nicht entfernt. Das Deinstallationsprogramm entfernt nur während der Installation erstellte Standarddateien. Dateien, die nach der Installation erstellt oder generiert werden, werden nicht entfernt.

**Anmerkung:** Bei UNIX muss das Deinstallationsprogramm vom selben Benutzerkonto ausgeführt werden, mit dem Marketing Platform installiert wurde.

### Vorgehensweise

- 1. Wenn Sie die Webanwendungen von Marketing Platform bereitgestellt haben, müssen Sie die Bereitstellung der Webanwendung von WebSphere oder WebLogic zurücknehmen.
- 2. Schließen Sie WebSphere oder WebLogic.
- 3. Stoppen Sie Prozesse von Marketing Platform.
- 4. Falls das Verzeichnis dd1 im Produktinstallationsverzeichnis existiert, müssen Sie die Scripts im Verzeichnis dd1 ausführen, um Tabellen aus der Systemtabellendatenbank zu löschen.
- 5. Führen Sie einen der folgenden Schritte aus, um Marketing Platform zu deinstallieren:
  - Doppelklicken Sie auf das Deinstallationsprogramm von Marketing Platform. Beide befinden sich im Verzeichnis Uninstall\_*Product*. Das Deinstallationsprogramm wird in dem Modus ausgeführt, in dem Sie Marketing Platform installiert haben.
  - Navigieren Sie in einem Befehlszeilenfenster zum Verzeichnis des Deinstallationsprogramms und führen folgenden Befehl aus, um Marketing Platform im Konsolenmodus zu deinstallieren:

#### Uninstall \_Product -i console

• Navigieren Sie in einem Befehlszeilenfenster zum Verzeichnis des Deinstallationsprogramms und führen folgenden Befehl aus, um Marketing Platform im unbeaufsichtigten Modus zu deinstallieren:

#### Uninstall\_*Product* -i silent

Wenn Sie Marketing Platform im unbeaufsichtigten Modus deinstallieren, werden im Deinstallationsprozess keine Dialoge für die Benutzerinteraktion angezeigt.

**Anmerkung:** Wenn Sie keine Optionen zur Deinstallation von Marketing Platform angeben, wird das Deinstallationsprogramm von Marketing Platform in dem Modus ausgeführt, in dem Marketing Platform installiert wurden.

## Bevor Sie sich an den technischen Support von IBM wenden

Sollte sich ein Problem nicht mithilfe der Dokumentation beheben lassen, können sich die für den Support zuständigen Kontaktpersonen Ihres Unternehmens telefonisch an den technischen Support von IBM wenden. Verwenden Sie diese Anleitungen, damit das Problem effizient und erfolgreich gelöst wird.

Wenn Sie wissen möchten, wer die für den Support zuständige Kontaktperson Ihres Unternehmens ist, wenden Sie sich an Ihren IBM Administrator.

**Anmerkung:** Im technischen Support werden keine API-Scripts geschrieben oder erstellt. Wenn Sie Unterstützung beim Implementieren Ihrer API-Angebote benötigen, dann wenden Sie sich an IBM Professional Services.

#### Zusammenzustellende Informationen

Halten Sie folgende Informationen bereit, wenn Sie sich an den technischen Support von IBM wenden:

- Kurze Beschreibung der Art Ihres Problems
- Detaillierte Fehlernachrichten, die beim Auftreten des Problems angezeigt werden.
- Schritte zum Reproduzieren des Problems
- Entsprechende Protokolldateien, Sitzungsdateien, Konfigurationsdateien und Daten
- Informationen zu Ihrer -Produkt- und -Systemumgebung, die Sie entsprechend der Beschreibung unter "Systeminformationen" abrufen können.

## Systeminformationen

Bei Ihrem Anruf beim technischen Support von IBM werden Sie um verschiedene Informationen gebeten.

Sofern das Problem Sie nicht an der Anmeldung hindert, finden Sie einen Großteil der benötigten Daten auf der Info-Seite. Dort erhalten Sie Informationen zur installierten IBM Anwendung.

Sie können über **Hilfe > Info** (Help > About) auf die Info-Seite zugreifen. Wenn Sie nicht auf die Info-Seite zugreifen können, prüfen Sie, ob im Installationsverzeichnis Ihrer Anwendung die Datei version.txt vorhanden ist.

## Kontaktinformationen für den technischen Support von IBM

Wenn Sie sich an den technischen Support von IBM wenden möchten, finden Sie weitere Informationen auf der Website des technischen Supports für IBM Produkte (http://www.ibm.com/support/entry/portal/open\_service\_request).

**Anmerkung:** Um eine Supportanforderung einzugeben, müssen Sie sich mit einem IBM Account anmelden. Dieser Account muss mit Ihrer IBM Kundennummer verknüpft sein. Weitere Informationen zum Zuordnen Ihres Accounts zu Ihrer IBM Kundennummer erhalten Sie unter **Unterstützungsressourcen > Gültige Soft**wareunterstützung im Support Portal.

## Bemerkungen

Die vorliegenden Informationen wurden für Produkte und Services entwickelt, die auf dem deutschen Markt angeboten werden.

Möglicherweise bietet IBM die in dieser Dokumentation beschriebenen Produkte, Services oder Funktionen in anderen Ländern nicht an. Informationen über die gegenwärtig im jeweiligen Land verfügbaren Produkte und Services sind beim zuständigen IBM Ansprechpartner erhältlich. Hinweise auf IBM Lizenzprogramme oder andere IBM Produkte bedeuten nicht, dass nur Programme, Produkte oder Services von IBM verwendet werden können. Anstelle der IBM Produkte, Programme oder Services können auch andere, ihnen äquivalente Produkte, Programme oder Services verwendet werden, solange diese keine gewerblichen oder anderen Schutzrechte von IBM verletzen. Die Verantwortung für den Betrieb von Produkten, Programmen und Services anderer Anbieter liegt beim Kunden.

Für die in diesem Handbuch beschriebenen Erzeugnisse und Verfahren kann es IBM Patente oder Patentanmeldungen geben. Mit der Auslieferung dieses Handbuchs ist keine Lizenzierung dieser Patente verbunden. Lizenzanforderungen sind schriftlich an folgende Adresse zu richten (Anfragen an diese Adresse müssen auf Englisch formuliert werden):

IBM Director of Licensing IBM Europe, Middle East & Africa Tour Descartes 2, avenue Gambetta 92066 Paris La Defense France

Trotz sorgfältiger Bearbeitung können technische Ungenauigkeiten oder Druckfehler in dieser Veröffentlichung nicht ausgeschlossen werden. Die hier enthaltenen Informationen werden in regelmäßigen Zeitabständen aktualisiert und als Neuausgabe veröffentlicht. IBM kann ohne weitere Mitteilung jederzeit Verbesserungen und/ oder Änderungen an den in dieser Veröffentlichung beschriebenen Produkten und/ oder Programmen vornehmen.

Verweise in diesen Informationen auf Websites anderer Anbieter werden lediglich als Service für den Kunden bereitgestellt und stellen keinerlei Billigung des Inhalts dieser Websites dar. Das über diese Websites verfügbare Material ist nicht Bestandteil des Materials für dieses IBM Produkt. Die Verwendung dieser Websites geschieht auf eigene Verantwortung.

Werden an IBM Informationen eingesandt, können diese beliebig verwendet werden, ohne dass eine Verpflichtung gegenüber dem Einsender entsteht.

Lizenznehmer des Programms, die Informationen zu diesem Produkt wünschen mit der Zielsetzung: (i) den Austausch von Informationen zwischen unabhängig voneinander erstellten Programmen und anderen Programmen (einschließlich des vorliegenden Programms) sowie (ii) die gemeinsame Nutzung der ausgetauschten Informationen zu ermöglichen, wenden sich an folgende Adresse: IBM Corporation 170 Tracer Lane Waltham, MA 02451 USA

Die Bereitstellung dieser Informationen kann unter Umständen von bestimmten Bedingungen - in einigen Fällen auch von der Zahlung einer Gebühr - abhängig sein.

Die Lieferung des in diesem Dokument beschriebenen Lizenzprogramms sowie des zugehörigen Lizenzmaterials erfolgt auf der Basis der IBM Rahmenvereinbarung bzw. der Allgemeinen Geschäftsbedingungen von IBM, der IBM Internationalen Nutzungsbedingungen für Programmpakete oder einer äquivalenten Vereinbarung.

Alle in diesem Dokument enthaltenen Leistungsdaten stammen aus einer kontrollierten Umgebung. Die Ergebnisse, die in anderen Betriebsumgebungen erzielt werden, können daher erheblich von den hier erzielten Ergebnissen abweichen. Einige Daten stammen möglicherweise von Systemen, deren Entwicklung noch nicht abgeschlossen ist. Eine Gewährleistung, dass diese Daten auch in allgemein verfügbaren Systemen erzielt werden, kann nicht gegeben werden. Darüber hinaus wurden einige Daten unter Umständen durch Extrapolation berechnet. Die tatsächlichen Ergebnisse können davon abweichen. Benutzer dieses Dokuments sollten die entsprechenden Daten in ihrer spezifischen Umgebung prüfen.

Alle Informationen zu Produkten anderer Anbieter stammen von den Anbietern der aufgeführten Produkte, deren veröffentlichten Ankündigungen oder anderen allgemein verfügbaren Quellen. IBM hat diese Produkte nicht getestet und kann daher keine Aussagen zu Leistung, Kompatibilität oder anderen Merkmalen machen. Fragen zu den Leistungsmerkmalen von Produkten anderer Anbieter sind an den jeweiligen Anbieter zu richten.

Aussagen über Pläne und Absichten von IBM unterliegen Änderungen oder können zurückgenommen werden und repräsentieren nur die Ziele von IBM.

Alle von IBM angegebenen Preise sind empfohlene Richtpreise und können jederzeit ohne weitere Mitteilung geändert werden. Händlerpreise können unter Umständen von den hier genannten Preisen abweichen.

Diese Veröffentlichung enthält Beispiele für Daten und Berichte des alltäglichen Geschäftsablaufs. Sie sollen nur die Funktionen des Lizenzprogramms illustrieren und können Namen von Personen, Firmen, Marken oder Produkten enthalten. Alle diese Namen sind frei erfunden; Ähnlichkeiten mit tatsächlichen Namen und Adressen sind rein zufällig.

#### COPYRIGHTLIZENZ:

Diese Veröffentlichung enthält Beispielanwendungsprogramme, die in Quellensprache geschrieben sind und Programmiertechniken in verschiedenen Betriebsumgebungen veranschaulichen. Sie dürfen diese Beispielprogramme kostenlos kopieren, ändern und verteilen, wenn dies zu dem Zweck geschieht, Anwendungsprogramme zu entwickeln, zu verwenden, zu vermarkten oder zu verteilen, die mit der Anwendungsprogrammierschnittstelle für die Betriebsumgebung konform sind, für die diese Beispielprogramme geschrieben werden. Diese Beispiele wurden nicht unter allen denkbaren Bedingungen getestet. Daher kann IBM die Zuverlässigkeit, Wartungsfreundlichkeit oder Funktion dieser Programme weder zusagen noch gewährleisten. Die Beispielprogramme werden ohne Wartung (auf "as-is"-Basis) und ohne jegliche Gewährleistung zur Verfügung gestellt. IBM übernimmt keine Haftung für Schäden, die durch die Verwendung der Beispielprogramme entstehen.

## Marken

IBM, das IBM Logo und ibm.com sind Marken oder eingetragene Marken der IBM Corporation in den USA und/oder anderen Ländern. Weitere Produkt- und Servicenamen können Marken von IBM oder anderen Unternehmen sein. Eine aktuelle Liste der IBM Marken finden Sie auf der Webseite "Copyright and trademark information" unter www.ibm.com/legal/copytrade.shtml.

## Hinweise zu Datenschutzrichtlinien und Nutzungsbedingungen

IBM Softwareprodukte, einschließlich Software as a Service-Lösungen ("Softwareangebote"), können Cookies oder andere Technologien verwenden, um Informationen zur Produktnutzung zu erfassen, die Endbenutzererfahrung zu verbessern und Interaktionen mit dem Endbenutzer anzupassen oder zu anderen Zwecken. Ein Cookie ist ein Datenelement, das von einer Website an Ihren Browser gesendet wird und dann als Tag auf Ihrem Computer gespeichert werden kann, mit dem Ihr Computer identifiziert wird. In vielen Fällen werden von diesen Cookies keine personenbezogenen Daten erfasst. Wenn ein Softwareangebot, das von Ihnen verwendet wird, die Erfassung personenbezogener Daten anhand von Cookies und ähnlichen Technologien ermöglicht, werden Sie im Folgenden über die hierbei geltenden Besonderheiten informiert.

Abhängig von den bereitgestellten Konfigurationen kann dieses Softwareangebot Sitzungscookies und permanente Cookies verwenden, mit denen der Benutzername des Benutzers und andere personenbezogene Daten zum Zwecke des Sitzungsmanagements, zur Verbesserung der Benutzerfreundlichkeit und zu anderen funktionsbezogenen Zwecken sowie zur Nutzungsüberwachung erfasst werden. Diese Cookies können deaktiviert werden. Durch die Deaktivierung kann jedoch auch die von ihnen bereitgestellte Funktionalität nicht mehr genutzt werden.

Die Erfassung personenbezogener Daten mithilfe von Cookies und ähnlichen Technologien wird durch verschiedene rechtliche Bestimmungen geregelt. Wenn die für dieses Softwareangebot implementierten Konfigurationen Ihnen als Kunde die Möglichkeit bieten, personenbezogene Daten von Endbenutzern über Cookies und andere Technologien zu erfassen, dann sollten Sie ggf. juristische Beratung zu den geltenden Gesetzen für eine solche Datenerfassung in Anspruch nehmen. Dies gilt auch in Bezug auf die Anforderungen, die vom Gesetzgeber in Bezug auf Hinweise und die Einholung von Einwilligungen vorgeschrieben werden.

IBM setzt voraus, dass Kunden folgende Bedingungen erfüllen: (1) Sie stellen einen klar erkennbaren und auffälligen Link zu den Nutzungsbedingungen der Kundenwebsite (z. B. Datenschutzerklärung) bereit. Dieser Link muss wiederum einen Link zu der Vorgehensweise von IBM und des Kunden bei der Datenerhebung und Datennutzung umfassen. (2) Sie weisen darauf hin, dass Cookies und Clear GIFs/ Web-Beacons von IBM im Auftrag des Kunden auf dem Computer des Besuchers platziert werden. Dieser Hinweis muss eine Erläuterung hinsichtlich des Zwecks dieser Technologie umfassen. (3) Sie müssen in dem gesetzlich vorgeschriebenen Umfang die Einwilligung von Websitebesuchern einholen, bevor Cookies und Clear GIFs/Web-Beacons vom Kunden oder von IBM im Auftrag des Kunden auf den Geräten der Websitebesucher platziert werden. Weitere Informationen zur Verwendung verschiedener Technologien einschließlich der Verwendung von Cookies zu diesen Zwecken finden Sie im IBM Online Privacy Statement unter der Webadresse http://www.ibm.com/privacy/details/us/en im Abschnitt mit dem Titel "Cookies, Web Beacons and Other Technologies".

#